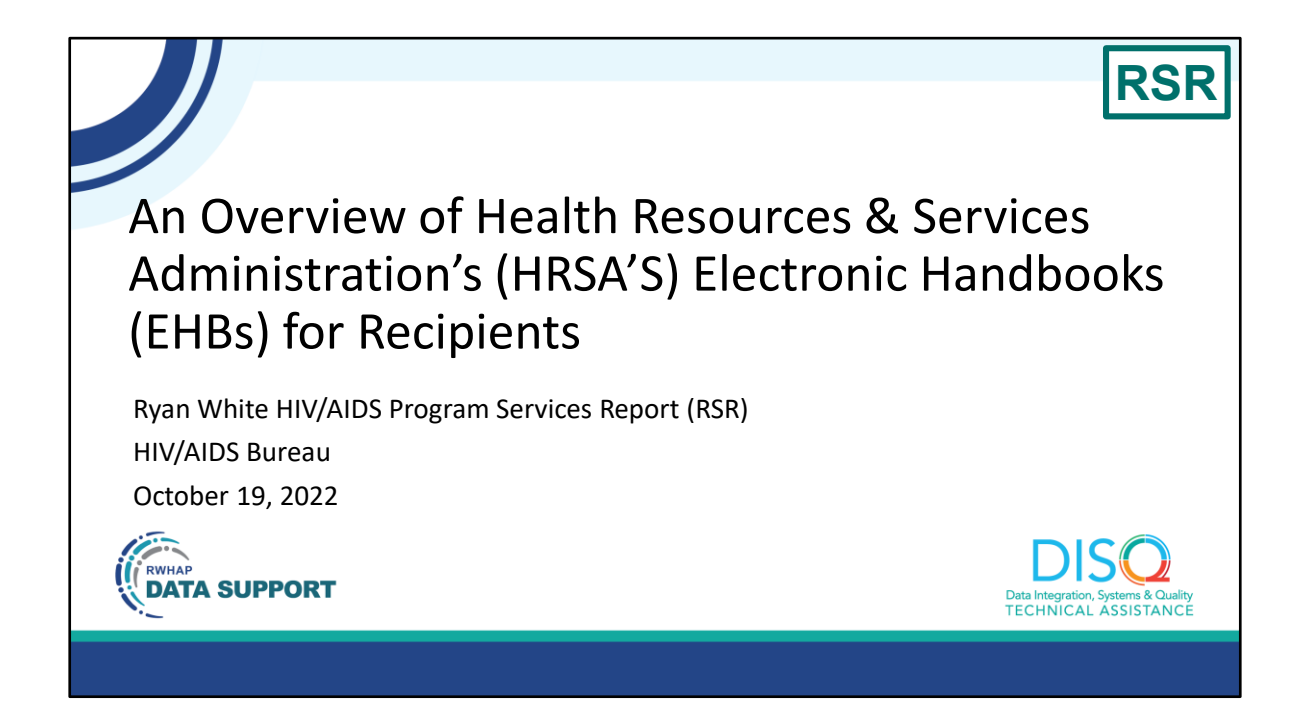

Welcome to today's Webinar. Thank you so much for joining us today! My name is Hunter Robertson. I'm a member of the DISQ Team, one of several groups engaged by HAB to provide training and technical assistance to recipients and providers for the RSR and the ADR.

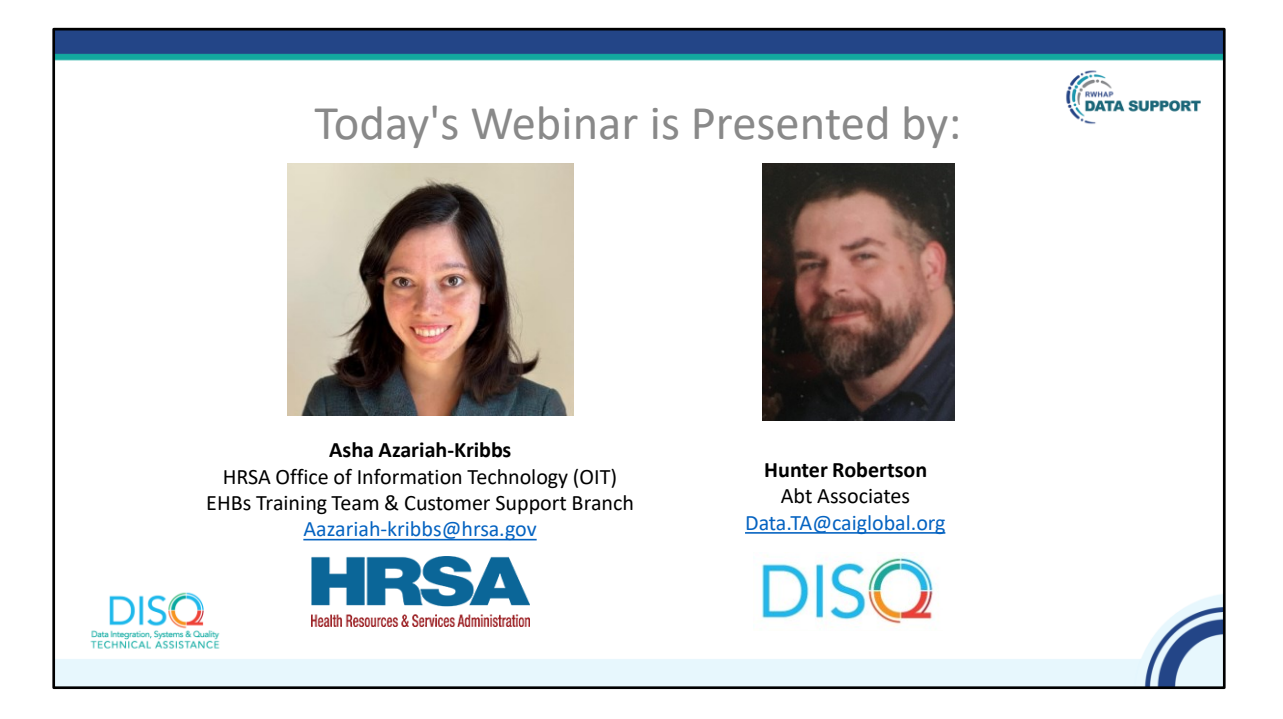

Today's webinar will be presented by Asha Azariah-Kribbs, who works with the EHBs training team as well as the EHBs Customer Support Center within HRSA's OIT (Office of Information Technology).

Before I turn it over to Asha, I want to remind you that at any time during the presentation, you'll be able to send us questions using the "Q&A" function on your control panel at the bottom of your screen. We'll address all questions in the live Q&A session at the end of the webinar.

Throughout the presentation, Asha will reference some resources that we think are important. To help you keep track of these and make sure you have access to them immediately, my colleague Isia is going to chat out the link to a document right now that includes the locations of all the resources mentioned in today's webinar.

Now I'll turn this over to our presenter, Asha.

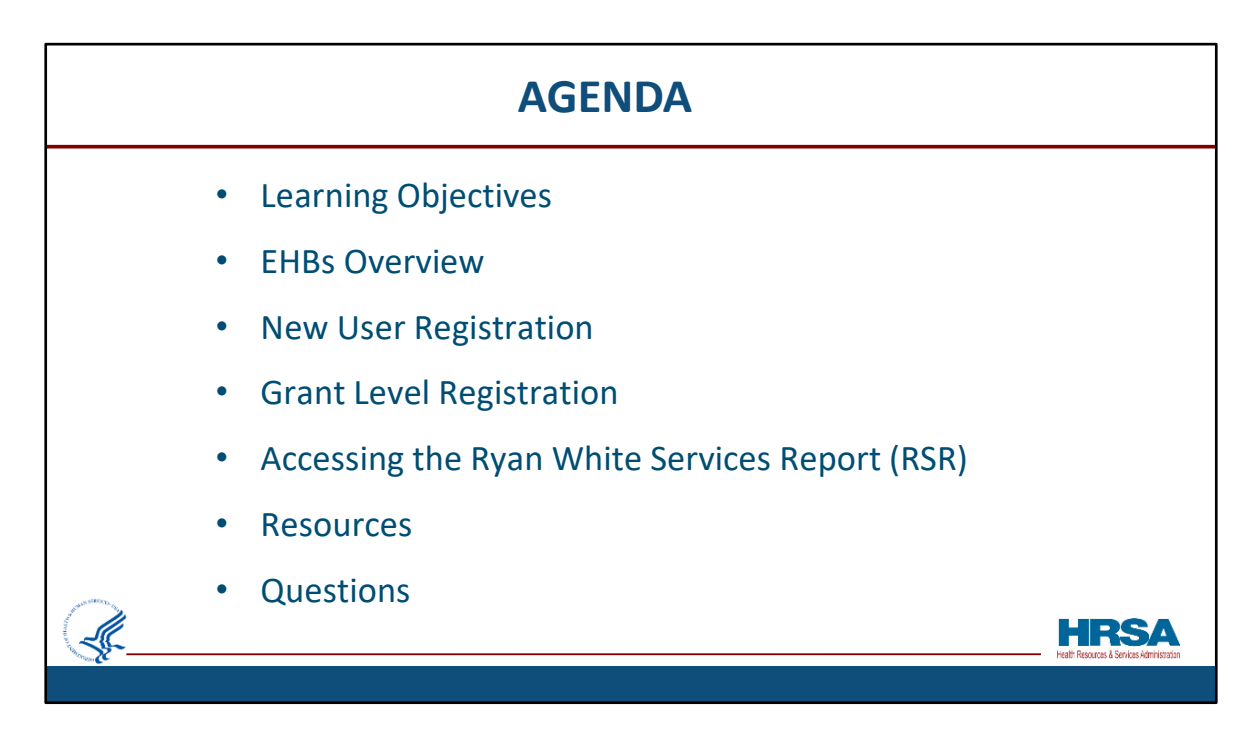

Hello, everyone! During today's webinar we will cover:

Learning Objectives,

Provide an EHBs Overview,

Discuss New User Registration and Grant Level Registration.

We will then review the steps for accessing the RSR, provide available resources, and take any questions you have.

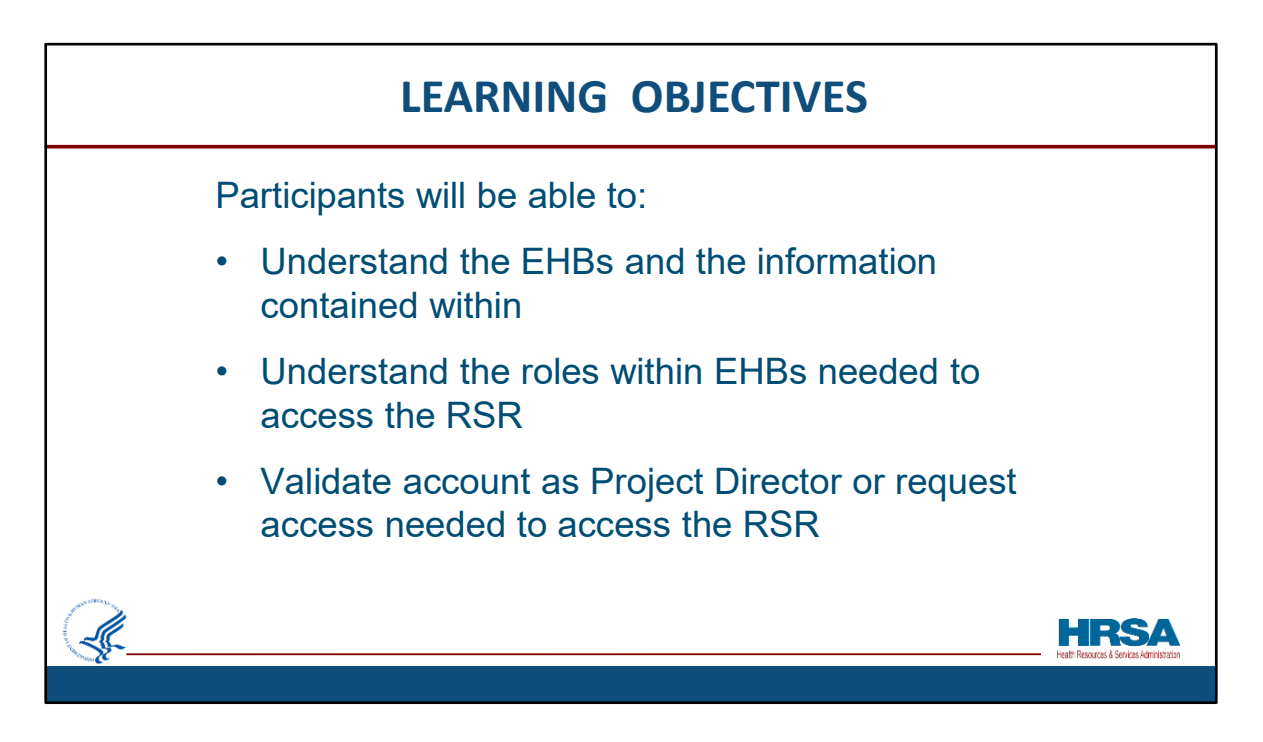

After today's session, participants should be able to:

- 1. Understand the EHBs and the information contained within it
- 2. Understand the roles needed in the EHBs to access the RSR

3. And either validate an EHBs account as a Project Director or request the privileges needed to access the RSR

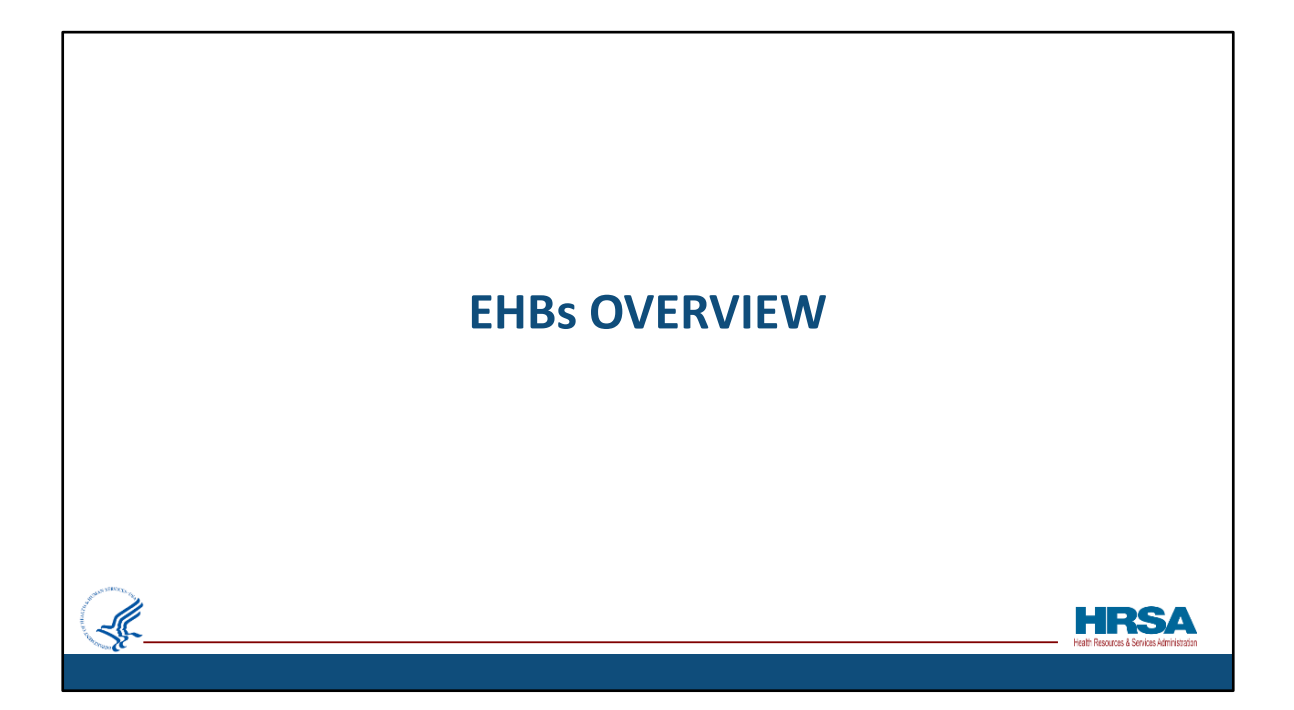

And now, a quick overview of the EHBs...

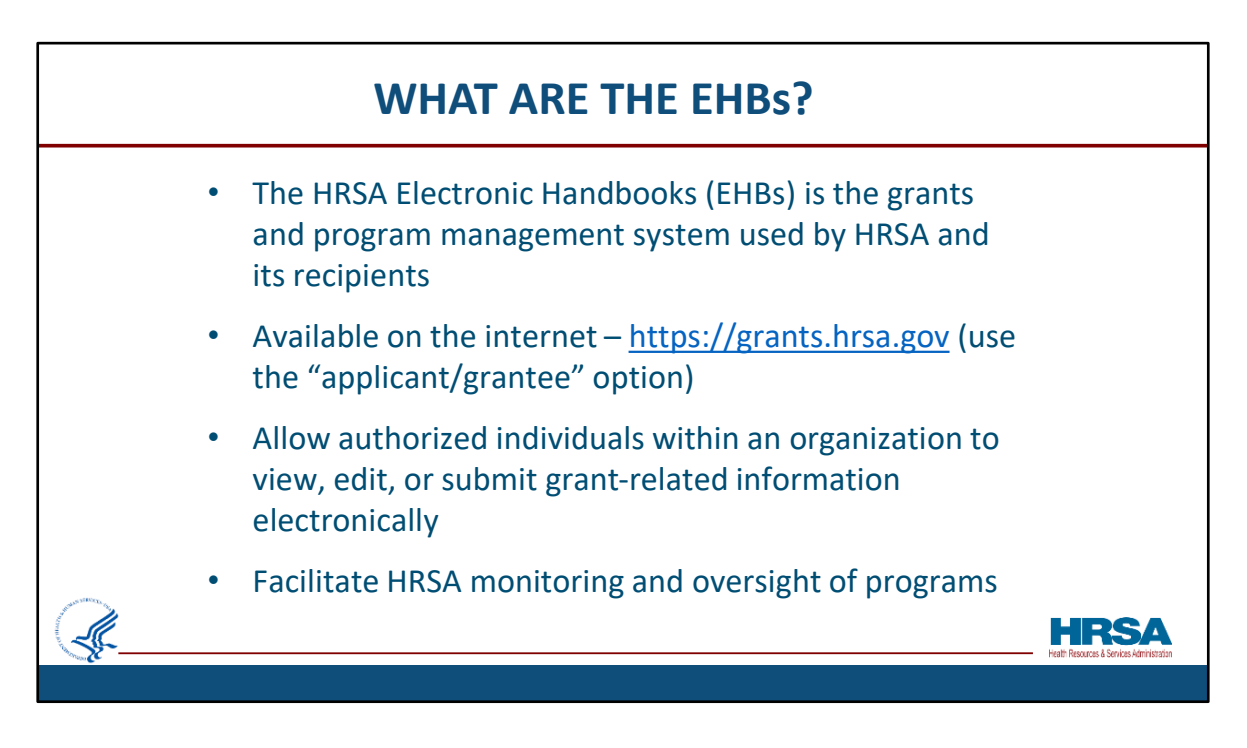

## What are the EHBs?

The HRSA Electronic Handbooks – the EHBs - is the grants and program management system used by HRSA and its Recipients. It is a web-based application, which is available on the internet at grants.hrsa.gov. After navigating to this page, recipients should select the "Applicant/Grantee" option to be directed to the correct login page. Once logged in, the EHBs allows authorized individuals within an organization the privileges to view, edit, or submit grant-related information electronically. It also is used by HRSA staff to receive and process those items, so it facilitates HRSAs monitoring and oversight of programs.

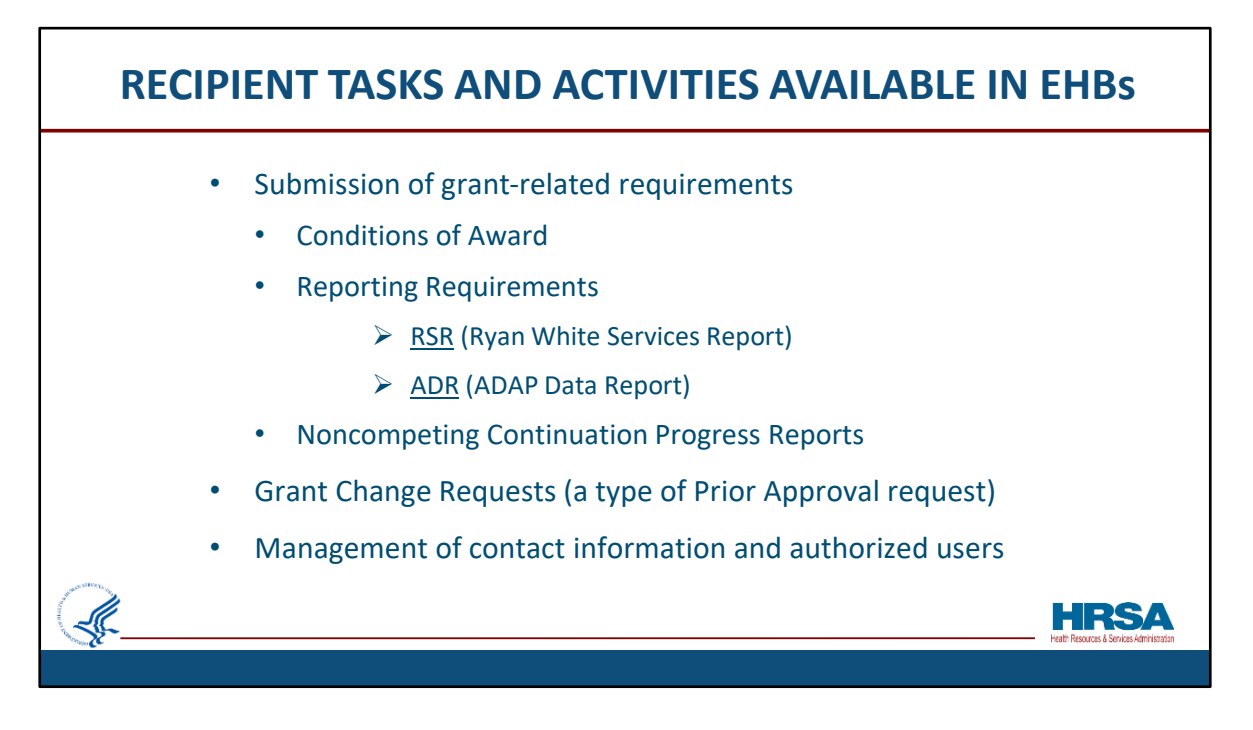

Here are some Recipient tasks and activities that are available in the EHBs:

Recipients use the EHBs to submit grant-related requirements such as Conditions of Award, Reporting Requirements (like the RSR and ADR), and Noncompeting Continuation Progress Reports. They can also submit Grant Change Requests, which is a type of Prior Approval request, and Manage grant contact information and user access and privileges.

| RECIPIE | NT TASKS AND ACTIVITIES NO                                       | OT AVAILABLE IN TH | E EHBs                                            |
|---------|------------------------------------------------------------------|--------------------|---------------------------------------------------|
|         | Activity                                                         | Location           |                                                   |
|         | Competing Application Submission                                 | www.grants.gov     |                                                   |
|         | Draw down of federal funds                                       | www.dpm.psc.gov    |                                                   |
|         | Submission of Quarterly Federal Financial<br>Report (FFR) to PMS | www.dpm.psc.gov    |                                                   |
|         | Changes to Organization Information                              | www.sam.gov        |                                                   |
|         |                                                                  |                    | HRSA<br>Healt Resources & Services Administration |

Some recipient tasks and activities that are NOT available in the EHBs are: competing application submissions, draw down of federal funds, submission of quarterly federal financial reports – FFRs – to PMS, or changes to organization information. For those items, please go to the location listed in the chart.

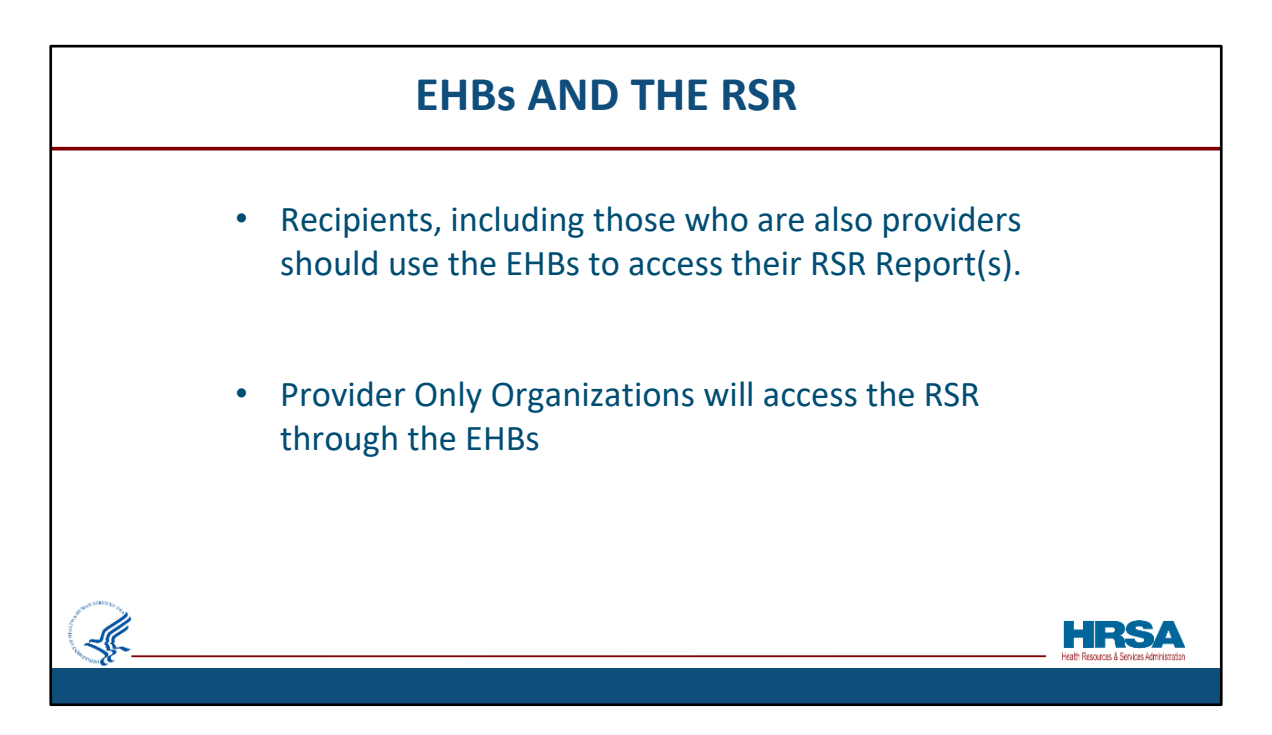

Recipients, including those who are also providers, will use the EHBs to access their RSR Recipient and Provider Reports.

| 🔒 Existing Users                               | What's New                                                                            |                                                                                                    |
|------------------------------------------------|---------------------------------------------------------------------------------------|----------------------------------------------------------------------------------------------------|
| Username (Email)                               | 03/16/2018 - Optimized Home Page an                                                   | d a New Help Video!                                                                                              |
| Password                                       | Thanks to your feedback, starting March<br>links in the Tracking Widget, a streamline | 16th, you will see a modernized Home Page with new quick<br>ad Help Widget, and an overall improved laLearn More |
| Login Forgot Password?                         | 01/18/2018 - New features to help you<br>Grant documents!                             | manage your workload, and easily download and print your                                                         |
| A New Users                                    | Starting January 19th, the EHBs has two                                               | new features that were added to address your feedback!                                                           |
| Create an Account                              | Archive Tasks: Declutter your Pending                                                 | Tasks and GrantLearn More                                                                                        |
| → Click here to get started L <sup>a</sup>     |                                                                                       | View All                                                                                                    |
| Contact Us                                     |                                                                                       |                                                                                                    |
| Time: 8:00 a.m. to 8:00 p.m. Eastern Time (ET) | Learn About                                                                           | Other Links                                                                                                    |
| Monday through Friday                          | Grant Program L <sup>a</sup>                                                          | Browser Requirements                                                                                             |
| Phone: 877-Go4-HRSA/877-464-4772               |                                                                                       |                                                                                                    |
| Link to contact us: click here                 | → FQHC-LAL Program <sup>I</sup> <sup>I</sup>                                          | Track Grant Application                                                                                          |

Now, let's take a look at how to make sure your browser is set up to allow you to experience the full functionality of the EHBs.

This is a screen shot of the login page for the EHBs. On the lower, right corner of the screen, find the Browser Requirements link, shown here in the red box.

Click this link (outlined in red) to verify that your computer's settings meet the EHBs requirements.

When you click this link, a very quick test will be done, just a few seconds, no worries; the resulting screen will show you how your computer settings compare to the minimum and recommended settings for the EHBs. It also informs you whether any items need addressing on that computer in order for you to <u>experience</u> *the full functionality* of the EHBs without any issues related to your browser or browser settings.

<u>Please Note</u>: in large organizations, browser settings may not be changeable by regular users. Please check your setting early and have your system administrator review and make changes if needed?

## **EHBs SYSTEM REQUIREMENTS**

- Basic requirements to ensure EHBs function correctly:
  - Microsoft Edge (Preferred); Google Chrome (Accepted)
  - JavaScript enabled
  - Screen Resolution 1024 x 768 or greater
  - Pop-ups allowed
  - Cookies allowed
  - ActiveX installed

Browser Requirements include using Microsoft Edge as the preferred browser, but Google Chrome is acceptable.

Ensure that the following browser features are enabled/allowed:

Java Script should be enabled

You should have a screen resolution of 1024 x 768 or greater.

Pop-ups should be enabled; This is because many of the links and buttons in the EHBs lead to dialogue boxes appearing. Not having pop-ups enabled would prevent that necessary function.

Cookies should be allowed And, ActiveX should be installed. HRS

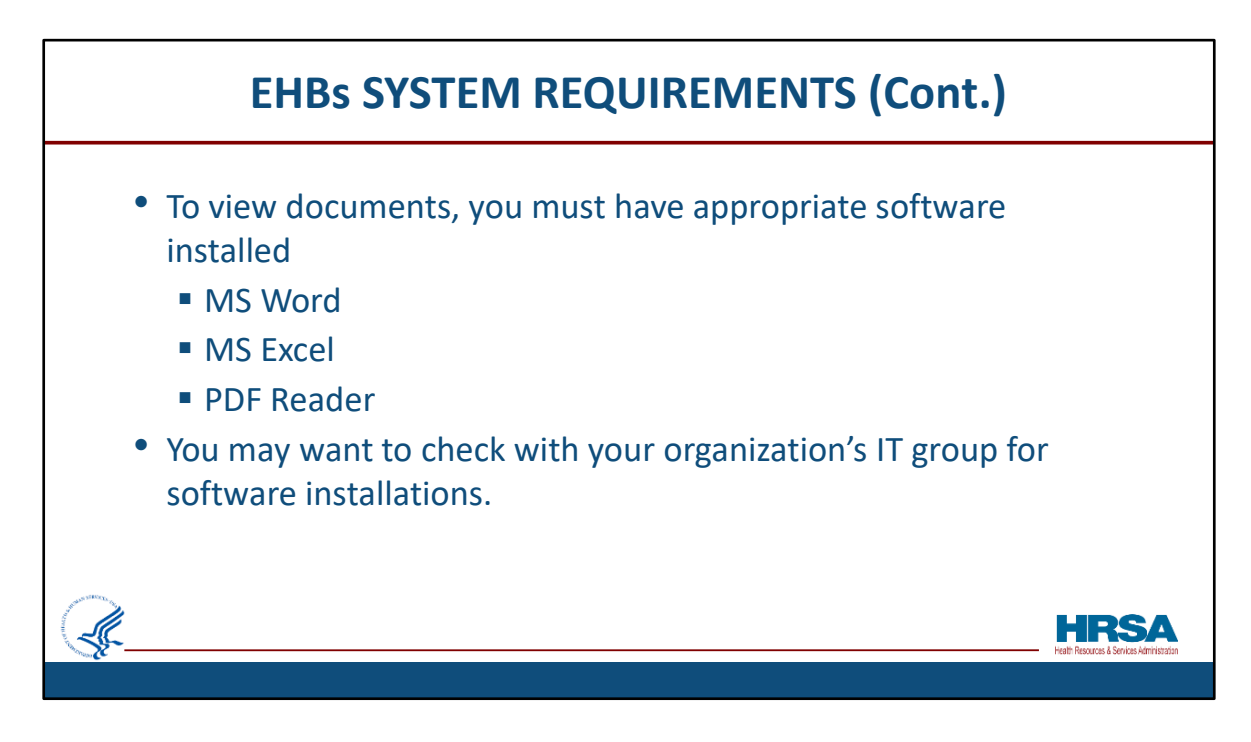

To view your documents in the EHBs, you must have the appropriate software installed, including:

MS Word MS Excel PDF Reader

You may want to check with your organization's IT group for software installations.

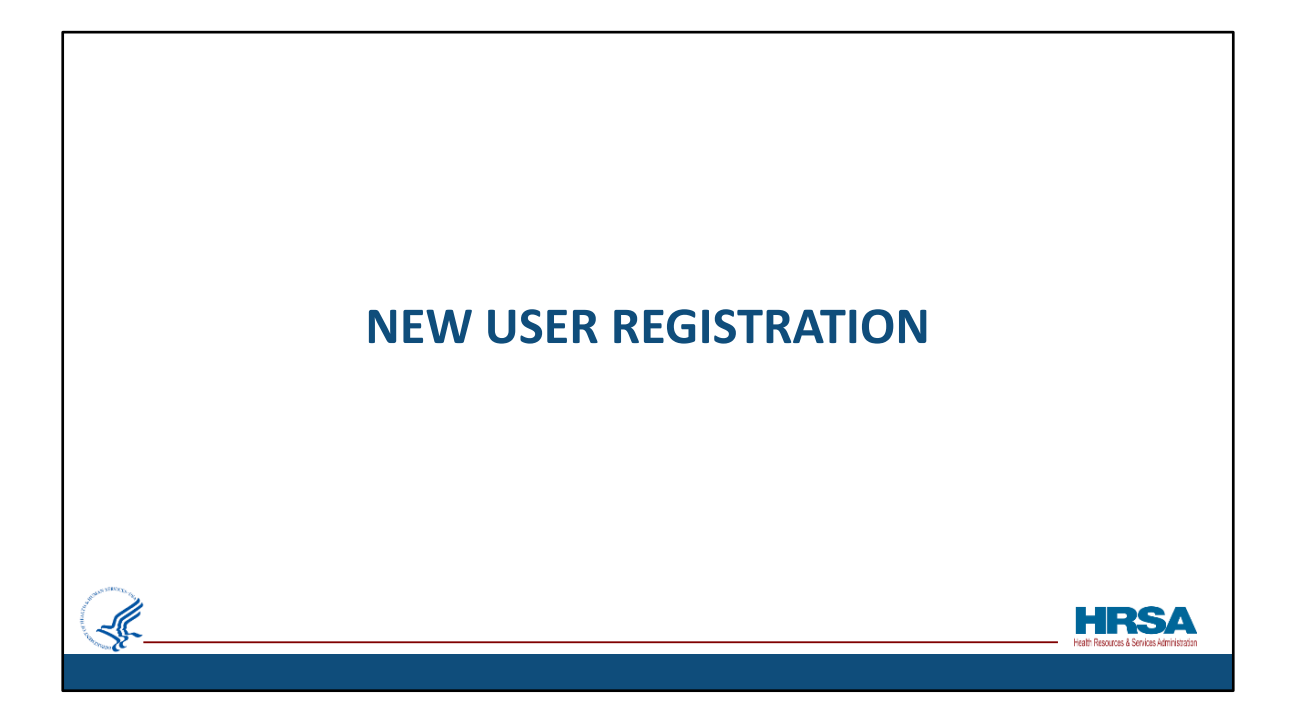

Now I will provide an overview of the registration process for New Users.

| <ul> <li>All members of the recipient organization who are responsible for viewing, editing or submitting grant-related information must register in the HRSA EHBS.</li> <li>If you have registered before, you do not have to register again.</li> <li>Click "Create an Account" if you are not sure</li> </ul> |   | EHBs REGISTRATION                                                                                                    |                                                   |
|----------------------------------------------------------------------------------------------------|---|----------------------------------------------------------------------------------------------------|---------------------------------------------------|
|                                                                                                    | • | <ul> <li>All members of the recipient organization who are responsible for viewing, editing or submitting grant-related information must register in the HRSA EHBs</li> <li>If you have registered before, you do not have to register again.</li> <li>Click "Create an Account" if you are not sure</li> </ul> |                                                   |
|                                                                                                    |   | Existing Users Username (Email) Password Login Forgot Password?                                                                                                    |                                                   |
| Health Resources & Senioral Administration                                                                                                    | Æ | <ul> <li>A New Users</li> <li>Create an Account</li> <li>              Click here to get started</li></ul>                                                                                                    | HERSSA<br>Helt: Resources & Senios Administration |

All members of the recipient organization who are responsible for viewing, editing or submitting grant-related information *must* register in the HRSA EHBs.

If you have previously created an EHBs account, you do not have to register again. If you are not sure if you have previously registered, Click the "Create an Account" button on the login screen, shown here, outlined in red.

|          | NEW USER REGISTRATION SCREEN                                                                                                    |                                         |
|----------|----------------------------------------------------------------------------------------------------|-----------------------------------------|
| •        | Options are available to guide you through the registration process or locatin<br>your username.<br>Use the first option, "I am Not Sure! Check if I have an account", if you may<br>have registered in the EHBs in the past.                         | g                                       |
|          | You are here:                                                                                                    |                                         |
|          | I have an account and I created an account but it is registered with another organization: Associate the same account with a new organization I created an account but did not complete my registration: Complete Registration I have an account, but |                                         |
| <b>F</b> | I forgot my username: Reach HRSA Contact Center to get your username I forgot my password: Reset Password My account is disabled: Reach HRSA Contact Center to reactivate your account                                                                | HRSA<br>Helf Reaces & Series Admitisten |

When you click "Create an Account" you'll go to a screen where several options are available to guide you through the registration process, or to help you in locating your username if you've registered before.

Use the first option, "I am Not Sure! Check if I have an account" If you may have registered in the EHBs in the past.

| N | IEW USER REGISTRATION SCREEN (Cont.)                                                                                              |                                            |
|---|----------------------------------------------------------------------------------------------------|--------------------------------------------|
|   | • Use the second option "I have never had an account: Create an Account" if you have never registered for an EHBs account before. |                                            |
|   | You are here:                                                                                                    |                                            |
|   | ☑ Registration - Have an EHBs Account?                                                                                            |                                            |
|   | I have never had an account.                                                                                                    |                                            |
|   | I am Not Surel Check if I have an account                                                                                         |                                            |
|   | I have never had an account: Create an Account                                                                                    |                                            |
|   | I have an account and                                                                                                    |                                            |
|   | I created an account but it is registered with another organization: Associate the same account with a new organization           |                                            |
|   | I created an account but did not complete my registration: Complete Registration                                                  |                                            |
|   | I have an account, but                                                                                                    |                                            |
|   | I forgot my username: Reach HRSA Contact Center to get your username                                                              |                                            |
|   | I forgot my password: Reset Password                                                                                              |                                            |
|   | My account is disabled: Reach HRSA Contact Center to reactivate your account                                                      |                                            |
|   |                                                                                                    | Health Resources & Services Administration |
|   |                                                                                                    |                                            |

Use the second option "I have never had an account: Create an Account" ONLY if you are positive you have never had an account before.

| NEW USER REGISTRATION SCREEN (Con                                                                                                    | <b>t</b> .2)                                       |
|----------------------------------------------------------------------------------------------------|----------------------------------------------------|
| <ul> <li>Use one of the additional options if you definitely have an account and one<br/>the specific scenarios applies to you.</li> </ul> | of                                                 |
| You are here:                                                                                                    |                                                    |
| ☑ Registration - Have an EHBs Account?                                                                                                    |                                                    |
| I have never had an account.                                                                                                    |                                                    |
| I am Not Surel Check if I have an account                                                                                                  |                                                    |
| I have never had an account: Create an Account                                                                                             |                                                    |
| I have an account and                                                                                                    |                                                    |
| I created an account but it is registered with another organization: Associate the same account with a new organization                    |                                                    |
| I created an account but did not complete my registration: Complete Registration                                                           |                                                    |
| I have an account, but                                                                                                    |                                                    |
| I forgot my username: Reach HRSA Contact Center to get your username                                                                       |                                                    |
| I forgot my password: Reset Password                                                                                                    |                                                    |
| My account is disabled: Reach HRSA Contact Center to reactivate your account                                                               | HRSA<br>Health Resources & Services Administration |
|                                                                                                    |                                                    |

Use one of the additional options if you are sure you have an account, as highlighted in the red box, under those parameters.

However, most of you here will probably benefit from using the first option I mentioned– the "I am Not Sure! Check if I have an account" option.

| FORGOT PASSWORD?                                                                                                    |                                            |
|----------------------------------------------------------------------------------------------------|--------------------------------------------|
| <ul> <li>If you have forgotten your username, password or your account is disabled,<br/>please use the follow options listed under the <i>I have an account, but</i> secti</li> </ul> | on                                         |
| You are here:                                                                                                    |                                            |
| ☑ Registration - Have an EHBs Account?                                                                                                    |                                            |
| I have never had an account.                                                                                                    |                                            |
| I am Not Sure! Check if I have an account                                                                                                    |                                            |
| I have never had an account: Create an Account                                                                                                    |                                            |
| I have an account and                                                                                                    |                                            |
| I created an account but it is registered with another organization: Associate the same account with a new organization                                                               |                                            |
| I created an account but did not complete my registration: Complete Registration                                                                                                    |                                            |
| I have an account, but                                                                                                    |                                            |
| I forgot my username: Reach HRSA Contact Center to get your username                                                                                                    |                                            |
| I forgot my password: Reset Password                                                                                                    |                                            |
| My account is disabled: Reach HRSA Contact Center to reactivate your account                                                                                                    |                                            |
|                                                                                                    | Health Resources & Services Administration |
|                                                                                                    |                                            |

If you have forgotten your username, password, or your account is disabled, please use the follow options that are outlined in red.

- "I forgot my username:" will provide you with the EHBs Customer Support Center's contact information to call and obtain your username.
- "I forgot my password:" will provide you with the EHBs Customer Support Center's information for you to call and have your password reset or you can click the reset password button to obtain a new password.
- "My account is disabled:" will provide you with the EHBs Customer Support Center's contact information to call and reactivate your EHBs account.

| Registration Status                                |
|----------------------------------------------------|
| Fields with * are required<br>User Information     |
| User Information                                   |
|                                                    |
| * First Name                                       |
| Middle Initial                                     |
| * Last Name                                        |
| Username (i)     Check Availability                |
| ★ Password ④     Minimum number of characters is 8 |
| * Retype Password                                  |
| * Security Question () Choose Onlian               |
| Choose option                                      |

Now, we'll look at what happens if you DO need to register.

Registration is a 3-step process.

Step 1 is to create an account by filling out the fields in the forms shown on the screen.

In this step, you will create your own username and password, and provide contact information.

Please note that your username should exactly match the email address associated to the account.

| ST       | EP 2: ASSOCIATE ACCOUNT TO ORGANIZAT                                                                                                    | ION                                                 |
|----------|----------------------------------------------------------------------------------------------------|-----------------------------------------------------|
|          | • Search using Grant Number to ensure you add your account to the correct instance of the organization                                                                                                    |                                                     |
|          | Constant Electronic Handbooks     Electronic Handbooks     Electronic Granization     Granization     Gra |                                                     |
|          | Yew are here: Home > Ogarizations - Booste                                                                                                    |                                                     |
|          | Registration Status Oreals Account to Organization Linear the account to Organization                                                                                                    |                                                     |
|          | Organization Parameters       % UE (i)                                                                                                    |                                                     |
|          | R Organization Information                                                                                                    |                                                     |
|          | R Application Number (i)<br>R Grant Number (ii)                                                                                                    |                                                     |
| <b>F</b> | R PIN from PMS ()                                                                                                    | HIRSA<br>Health Resources & Services Administration |
|          |                                                                                                    |                                                     |

Step 2 is to associate this account to your organization.

Choose the Grant Number option, shown here outlined in red, to search for your organization in order to ensure that your account is correctly added to the organization associated to your grant.

If you don't know your organization's grant number, you can search by using the UEI number associated to your organization. You may also search using your organization's information like the organization name, state, city or zip code.

|                                       |                                     | SIE                                                                                                    | 2:0                                                                     | RG/                                             | AN                                  |                                                  | ION                                                            | S LI                                         | 51                                                |   |
|---------------------------------------|-------------------------------------|----------------------------------------------------------------------------------------------------|-------------------------------------------------------------------------|-------------------------------------------------|-------------------------------------|--------------------------------------------------|----------------------------------------------------------------|----------------------------------------------|---------------------------------------------------|---|
|                                       | • Searc                             | hing using (                                                                                                | )rganizatio                                                             | n Nam                                           | e mav                               | result                                           | in multin                                                      | le resul                                     | ts.                                               |   |
|                                       | Click                               | ido orrow t                                                                                                 |                                                                         | roinfo                                          | rmatic                              |                                                  |                                                                |                                              |                                                   |   |
|                                       | • CIICK S                           | side arrow t                                                                                                | o view mo                                                               | reinio                                          | rmatic                              | on.                                              |                                                                |                                              |                                                   |   |
|                                       | 🏦 Organi                            | zations - List                                                                                              |                                                                         |                                                 |                                     |                                                  |                                                                |                                              |                                                   |   |
|                                       | Note<br>You ca<br>receive<br>have q | (s):<br>innot create new organization re<br>ed notification from HRSA, your<br>uestions, reach HRSA Contact | cords in EHBs. If your organ<br>organization record should a<br>Center. | ization is an existin<br>Iready exist. If you o | g HRSA grantee<br>annot find your o | , its record already e<br>organization, you will | xists. If you have submi<br>I need to <b>create it in CC</b> I | fed an application in<br>R/SAM 급 and then in | Grants.gov and have<br>oport it into EHBs. If you |   |
|                                       | Registrati                          | on Status                                                                                                   |                                                                         |                                                 | Associate Accou                     | nt to Organization                               |                                                                |                                              | Select Your Role                                  |   |
|                                       | Organizatio                         | n(s) matching the search criter                                                                             | ia you entered were found in<br>a: University of Maryland               | EHBs as displayed                               | d below. If your o                  | rganization is not lis                           | ted here, click the Searc                                      | h option and enter a                         | different search criteria                         |   |
|                                       |                                     |                                                                                                    |                                                                         |                                                 |                                     |                                                  |                                                                |                                              |                                                   |   |
|                                       |                                     |                                                                                                    |                                                                         |                                                 |                                     |                                                  |                                                                |                                              | Detailed View   Ag Search                         |   |
|                                       | Oran                                | itation Name                                                                                                |                                                                         | City                                            |                                     | State                                            | CDS EN                                                         | DUNS                                         | Ontions                                           |   |
|                                       | - Cigun                             |                                                                                                    | Y                                                                       |                                                 | Y                                   | 7                                                | Y                                                              |                                              |                                                   |   |
|                                       |                                     | RSITY OF                                                                                                    |                                                                         |                                                 |                                     | MD                                               | 1                                                              | 1                                            | Register *                                        |   |
|                                       | UNIVE                               | RSITY OF                                                                                                    |                                                                         |                                                 | <                                   | MD                                               |                                                                | 7                                            | Register 🔻                                        |   |
| differ-                               | UNIVE                               | RSITY OF                                                                                                    |                                                                         |                                                 | Æ                                   | MD                                               | 1                                                              | 0                                            | Register 👻                                        |   |
| · · · · · · · · · · · · · · · · · · · | UNIVE                               | RSITY OF                                                                                                    |                                                                         |                                                 |                                     | MD                                               | 1                                                              | 1                                            | Register 🔻                                        | _ |
|                                       |                                     | RSITY OF                                                                                                    |                                                                         |                                                 |                                     | MD                                               | 1                                                              |                                              | Register 👻                                        |   |

If you search for your organization using criteria <u>other</u> than the grant number, you might see multiple search results listed. Click the side arrow, shown here with red outline, to view additional information about the organizations listed to make sure you register to the correct one.

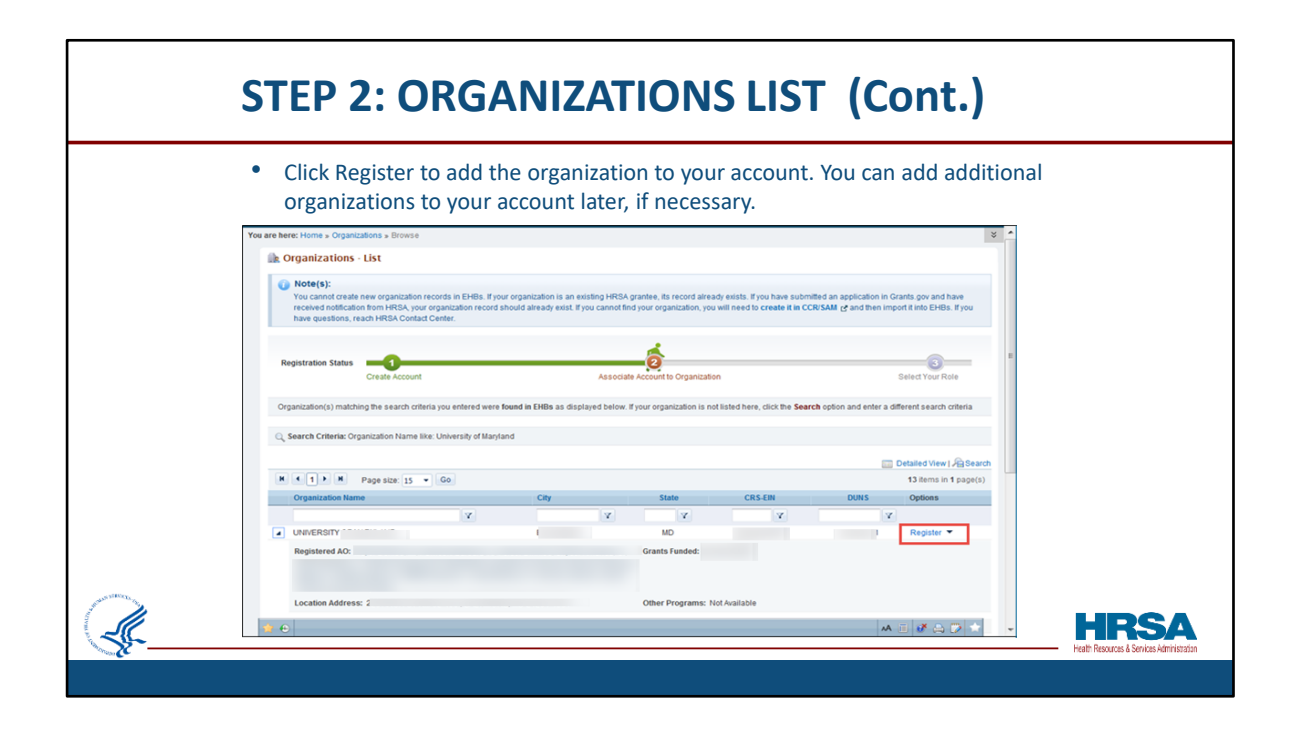

Once you have verified your organization information, Click "Register", shown here with a red outline, to add the organization to your account.

| <ul> <li>The organizat</li> <li>Organization</li> <li>The role select</li> </ul>          | ion role can be changed later, if necessary. This is<br>Level. Most users are "Other Employee."<br>ted here is not important for accessing the RSR                                              | s your role at the |  |
|-------------------------------------------------------------------------------------------|----------------------------------------------------------------------------------------------------|--------------------|--|
| Registration Status                                                                       | Associate Account to Organization s                                                                                                    | Select Your Role   |  |
| ► You are registering to: U<br>Fields with ★ are required<br>Choose a role from the follo | uversur u u                                                                                                    |                    |  |
| * Role                                                                                    | Authonizing Official (AO)     Business Official (BO)     Other Employee (Project Director, AO Designee, Staff)                                                                                  |                    |  |
| Financial Grant Reporting                                                                 | I am also responsible for Approving/Submitting the Financial Grant Reports     Note: Only Authorizing Official (AO) or Business official (BO) can be responsible for Financial Grant Reporting. |                    |  |
|                                                                                           |                                                                                                    |                    |  |

Next, choose your role within the organization – that is -- your role at the *Organization Level*. Your organization role can be changed later, if necessary. Most users are "Other Employees" and should select that option when selecting their role.

Please note that the role selected here does not determine your access to the RSR specifically. *That* access will be addressed in the next few slides.

We recommend that if you are a new user, you register now to avoid any delays in your RSR submission later in the process.

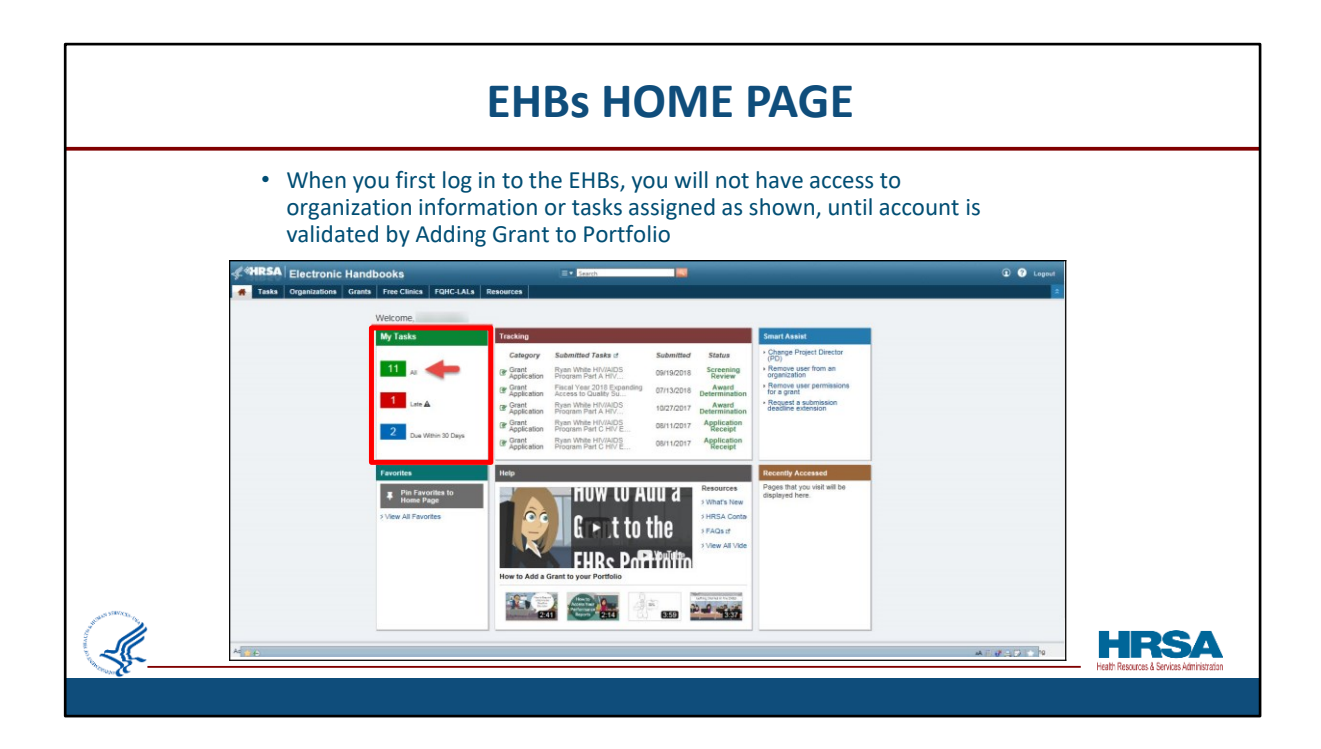

This is a screen shot of the EHBs landing page, or home page, the screen you see when you first log in each time. The very first time you log in to the EHBs, you will not have access to organization information, and you will not until your account is *validated* by <u>Adding your Grant to your Portfolio</u>, which we will discuss next. So, until that is done, when you log in, you will see you have no tasks assigned to you.

A Help section, Smart Assist section, and Favorites section are also displayed on the home page.

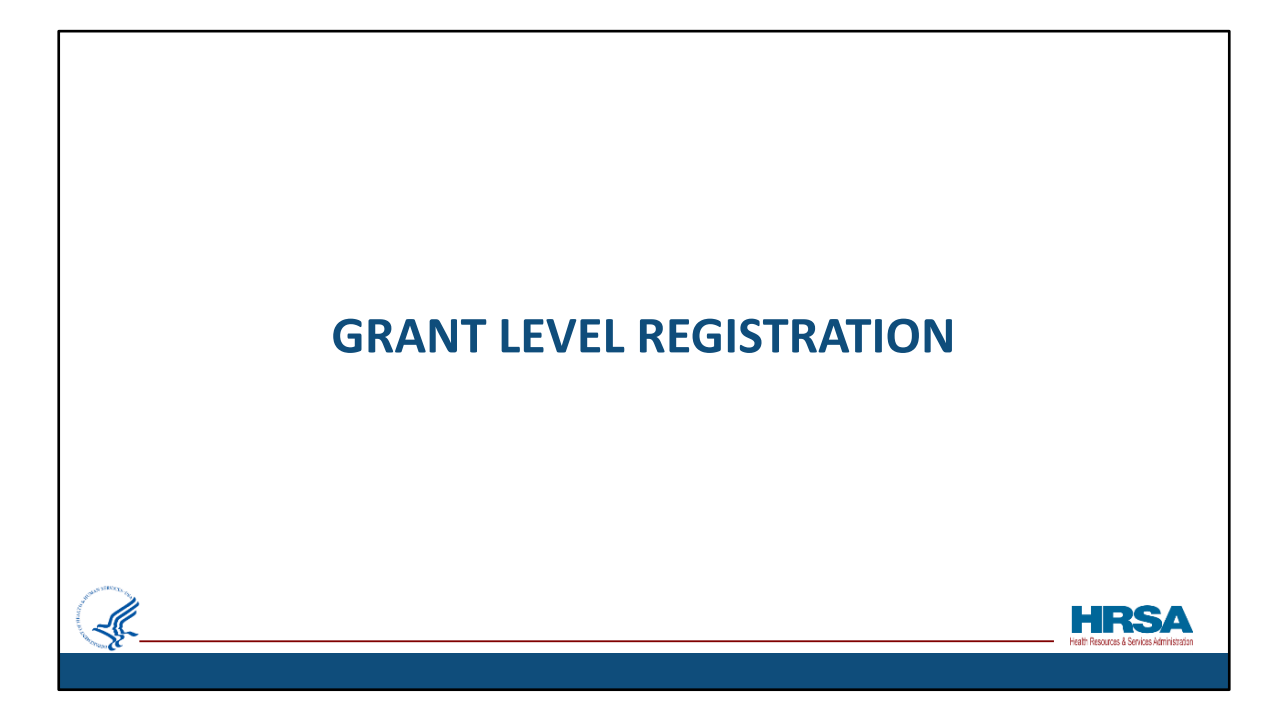

Now, let's walk through the *Grant-level* registration process.

|                                              |                                 | GRAN                                         | TS TAB            |                       |                                    |                                                |
|----------------------------------------------|---------------------------------|----------------------------------------------|-------------------|-----------------------|------------------------------------|------------------------------------------------|
| •                                            | The Grants T                    | ab will display all grants                   | s for which you l | have access.          |                                    |                                                |
| •                                            | Click "Add Gi<br>looking for in | ant to Portfolio" if you the list of Grants. | do not see the g  | grant you are         |                                    |                                                |
| <b>^</b>                                     | Tasks Organization              | Grants Free Clinics FQHC-LALs Dash           | boards Resources  |                       |                                    |                                                |
| You are                                      | e here: Home » Grants » Browse  |                                              |                   |                       |                                    |                                                |
| =                                            | My Grant Portfolio - L          | ist                                          |                   |                       |                                    |                                                |
| N                                            | Ay Grant Portfolio (1) My Gr    | ant Access Requests (0)                      |                   |                       |                                    |                                                |
|                                              | N ( 1 ) H Page siz              | te: 15 💌 Go                                  |                   |                       |                                    |                                                |
|                                              | Grant Number                    | Organization Name                            |                   | Current Budget Period | Current Project Period End<br>Date |                                                |
|                                              | Y                               |                                              | Y                 |                       | T T                                |                                                |
| HOOL.                                        | G29RH00672                      | STANDRANGE MAYHEW UNIVERSITY, OR             |                   | 07/01/2021-06/30/2022 | 06/30/2022                         |                                                |
| <u>¢                                    </u> |                                 |                                              |                   |                       |                                    | HRSA<br>Health Resources & Services Administra |
|                                              |                                 |                                              |                   |                       |                                    |                                                |

When you're logged into the EHBs, you will see several tabs at the top left of your screen. The Grants tab will take you to a list of all grants for which you have already been given access.

The Grant or Grants for which you need to work on the RSR should be listed in the Grants tab. If the grant you are looking for is NOT in the grants list, click the "Add Grant to Portfolio" button, shown here next to the red arrow. This will allow you to search for the grant and add it to your portfolio so that it will show on this screen going forward.

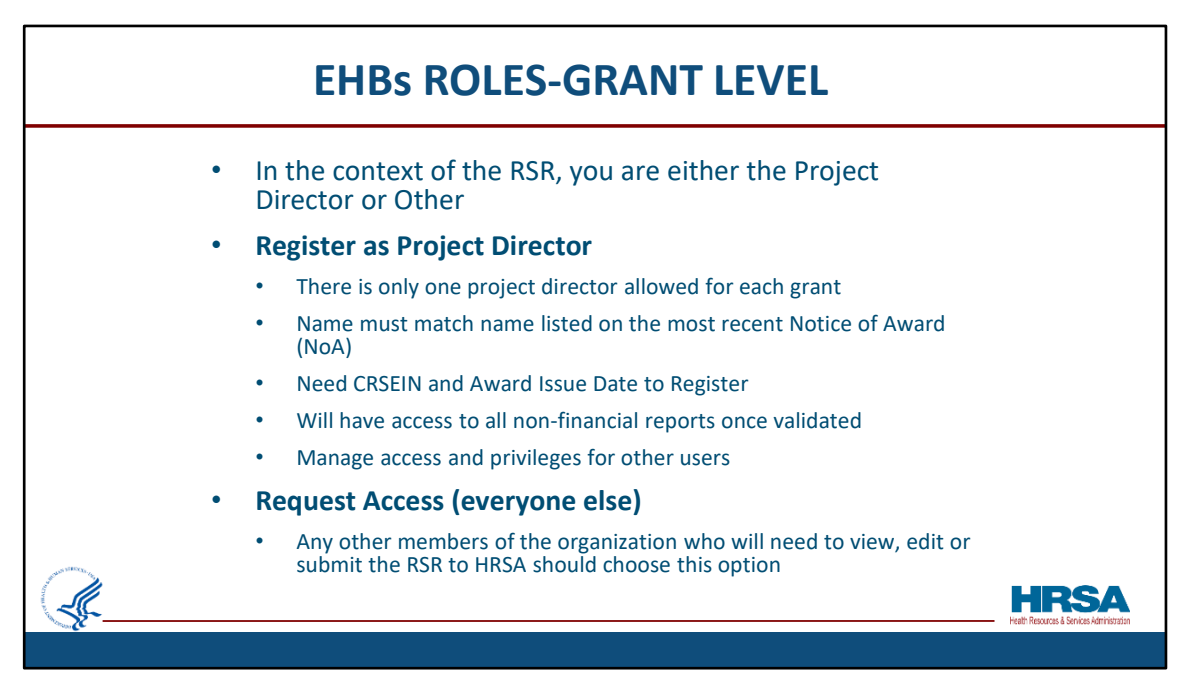

Before we look at the "Add Grant to Portfolio" screen, let's look at the EHBs' roles at the Grant level.

In the context of the RSR, you are either the Project Director or Other Employee.

## Here's what you need to know about Registering as the Project Director:

There is only one project director allowed for each grant The name must match the name listed on the most recent Notice of Award (NoA)

You need the CRSEIN and Award Issue Date to Register

Once validated, you will have access to all non-financial reports

You will be automatically authorized to Manage grant access and privileges for- other users

## The Request Access option is for Everyone Else who is NOT a project director.

So, any other members of the organization who will need to view, edit or submit the RSR to HRSA should choose this option

| ADD GRANT TO PORTFOLIO                                                                                                    |                                                    |
|----------------------------------------------------------------------------------------------------|----------------------------------------------------|
| <ul> <li>Select your role for the grant</li> </ul>                                                                                                    |                                                    |
|                                                                                                    | ٩                                                  |
| Tasks Organization Grants Free Clinics FOHC-LALs Dashboards Resources                                                                                                    |                                                    |
| You are here: Home + Grants + Browse                                                                                                    |                                                    |
| 🧧 Add Grant To Portfolio                                                                                                    |                                                    |
| Fields with • are required                                                                                                    |                                                    |
| select Registration Option                                                                                                    |                                                    |
| Register as Project Director (PD) - I am a project director for a grant     Request Grant Access - I support grant reporting. Progress Reports, Performance Reports, Financial Reports, Noncompeting Applications and others. |                                                    |
| Return To Portfolio                                                                                                    |                                                    |
|                                                                                                    |                                                    |
| Acceptable Use Policy   Accessibility   Viewers And Players   Contact Us   Vulnerability Disclosure Policy                                                                                                    |                                                    |
| LastLogin: 09/18/22 9:36:00 AM ET                                                                                                    |                                                    |
|                                                                                                    | HRSA<br>Health Resources & Services Administration |
|                                                                                                    |                                                    |

Now, here is the Add Grant to Portfolio screen, the page that results when you click the "Add Grant to Portfolio" button we looked at two slides ago.

Here, you will select your role for the grant:

- Either Project Director ..... Or...
- Request Grant Access

| n Grants Free Clinics FQHC-LALs               |                                                                                                    |                                                                                                    |                                                                                                    |                                                                                                    |                                                                                                    |                                                                                                    |                                                                                                    |                                                                                                    |
|-----------------------------------------------|----------------------------------------------------------------------------------------------------|----------------------------------------------------------------------------------------------------|----------------------------------------------------------------------------------------------------|----------------------------------------------------------------------------------------------------|----------------------------------------------------------------------------------------------------|----------------------------------------------------------------------------------------------------|----------------------------------------------------------------------------------------------------|----------------------------------------------------------------------------------------------------|
|                                               | Dashboards Reso                                                                                          | urces                                                                                                  |                                                                                                    |                                                                                                    |                                                                                                    |                                                                                                    |                                                                                                    |                                                                                                    |
| #SE                                           |                                                                                                    |                                                                                                    |                                                                                                    |                                                                                                    |                                                                                                    |                                                                                                    |                                                                                                    |                                                                                                    |
| Director - Select Grant                       |                                                                                                    |                                                                                                    |                                                                                                    |                                                                                                    |                                                                                                    |                                                                                                    |                                                                                                    |                                                                                                    |
|                                               |                                                                                                    |                                                                                                    |                                                                                                    |                                                                                                    |                                                                                                    |                                                                                                    | A Searc                                                                                                    | h 🔛 Saved Searches 🔻                                                                                                    |
|                                               |                                                                                                    |                                                                                                    |                                                                                                    |                                                                                                    |                                                                                                    |                                                                                                    |                                                                                                    |                                                                                                    |
| .w. 15 • Go                                   |                                                                                                    |                                                                                                    |                                                                                                    |                                                                                                    |                                                                                                    |                                                                                                    |                                                                                                    | 1 items in 1 pag                                                                                                    |
| place una                                     | 7                                                                                                    | organization warne                                                                                     | 7                                                                                                    |                                                                                                    |                                                                                                    | AI T                                                                                                    | AL Y                                                                                                    | Options                                                                                                    |
| aral Health Clinic Vaccine Confidence Program |                                                                                                    | STANDRANGE MAYHEW UNIVERSITY, OR                                                                       |                                                                                                    | AO                                                                                                    | 06/30/2022                                                                                                    | No                                                                                                    | Yes                                                                                                    | Register 🔻                                                                                                    |
|                                               |                                                                                                    |                                                                                                    |                                                                                                    |                                                                                                    |                                                                                                    |                                                                                                    |                                                                                                    | $\smile$                                                                                                    |
|                                               | se<br>Director - Select Grant<br>In 15 - 00<br>jeet Title<br>al Health Clinic Vaccine Confidence Program | se<br>Director - Select Grant<br>Is Is 000<br>ject Title<br>If Healt Clinic Vaccine Confidence Program | se<br>Director - Select Grant<br>Is To Coo<br>ject Title<br>Organization Name<br>If<br>If<br>If<br>If<br>If<br>If<br>If<br>I | se Director - Select Grant  Is to Go.  Select Title  V  Cogunization Name  V  All Healt Clinc Vacces Confidence Program  STANDRANGE MARHENI UNIVERSITY OR | se<br>Director - Select Grant<br>Is to too<br>ject Title Organization Name Organization Role<br>V Al + V<br>al Healt Otro: Vacces Confidence Program STANDRANGE MANHEN UNIVERSITY.OR AO | 50<br>Director - Select Grant<br>15   Cos<br>15   Cos<br>15   Cos<br>16   Cogenization Name Cogenization Rale Project Perind End Date Cogenization Rale Project Perind End Date Cogenization Rale Project Perind | 59<br>Director - Select Grant<br>is to 0:00<br>igen Table Organization Name Organization Role Project Period End Data Orant Active<br>Internation Control Control Control Control Control Control Active<br>Internation Control Control Control Control Control Control Active<br>Internation Control Control Control Control Control Control Active<br>Internation Control Control Control Control Control Control Control Active<br>Internation Control Control Control Control Control Control Control Control Active<br>Internation Control Control | se<br>Director - Select Grant<br>ise Tis © @s<br>igect Title Organization Raine Organization Raine Project Period End Data Grant Active PD Registered<br>I All * Y III Y All * Y III Y All * Y III Y All * Y III Y All * Y III Y III III |

After selecting to register as Project Director, the 'Register as Project Director - Select Grant' page will appear.

Under the Options section, select the "Register" link next to the grant for which you want to register as the Project Director.

| A       | DD GRANT TO P                                                                         | ORTFOLIO (Cont.)                            |                                                   |
|---------|---------------------------------------------------------------------------------------|---------------------------------------------|---------------------------------------------------|
|         | Fields with * are required                                                            |                                             |                                                   |
|         | Enter the following information                                                       | on from NoA                                 |                                                   |
|         | * Issue Date for 2<br>H80CS26586-04-00<br>(Item 1 on NoA)                             | (mm/dd/yyyy)                                |                                                   |
|         | <ul> <li>CRS-EIN for 2</li> <li>H80CS26586-04-00</li> <li>(Item 18 on NoA)</li> </ul> | (e.g. 199                                   |                                                   |
|         | Enter the level of access you                                                         | want for the Financial Report               |                                                   |
|         | Financial Report Access                                                               | View Financial Report Edit Fin              |                                                   |
|         | Certification                                                                         |                                             |                                                   |
|         | * 🗌 I Test User certif                                                                | y that I am the Project Director for grant. |                                                   |
| <u></u> |                                                                                       |                                             | HIRSA<br>Hath Resources & Services Administration |
|         |                                                                                       |                                             | Health Resources & Services Administration        |

You will then be taken to the "Register as Project Director" page, where the EHBs will ask you a few questions to validate your role as the PD.

First, it will cross reference the name on the NOA with the name on your EHBs profile. This is very important, as the two names must be a perfect match!

Then it will ask you for the date the NOA was released and for your CRS-EIN number, which can be found in box 18 of your latest NOA.

Lastly, you would click on the Certification box stating that you are the Project Director for the grant and click on the Save and Continue button.

You will then see a Success banner stating that you have successfully added the grant to your portfolio.

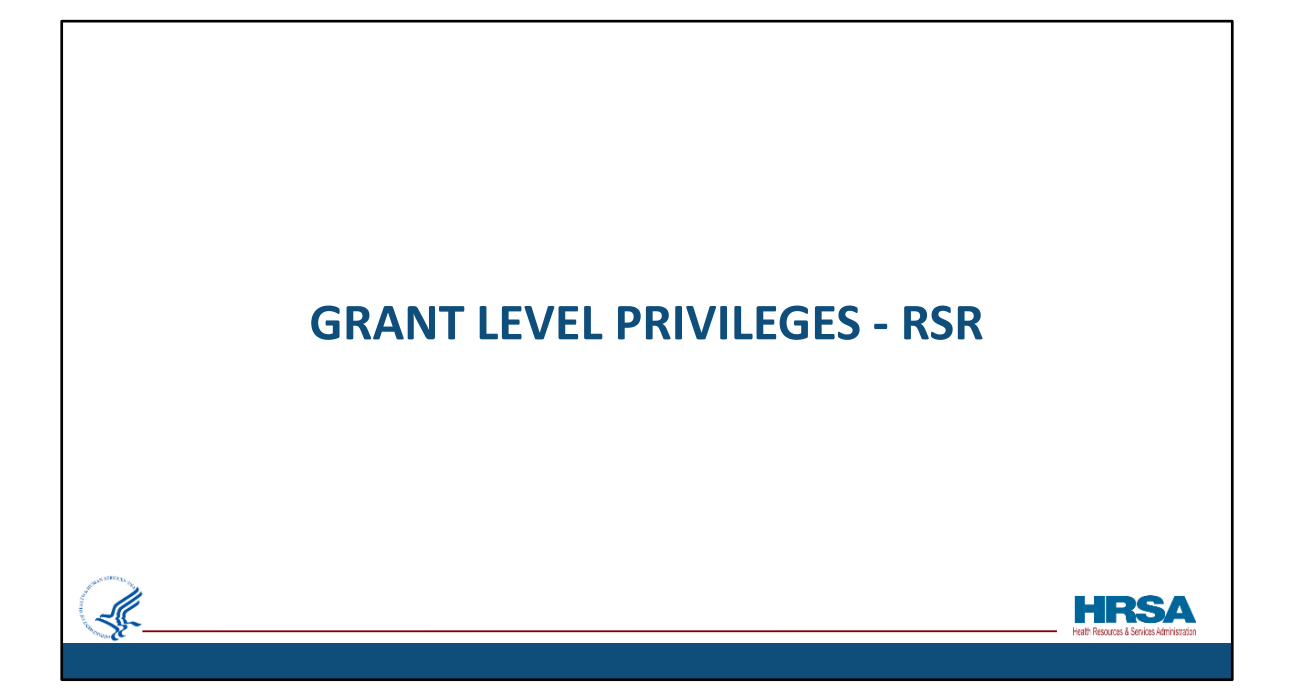

| <ul> <li>The RSR is<br/>to access t<br/>RSR once t<br/>be given p<br/>Users" priv</li> </ul> | a Performance Re<br>the RSR. The Proje<br>the grant has beer<br>rivileges by the Pr<br>vileges for the Gra | eport. You will need Per<br>ct Director will automa<br>added to the portfolic<br>oject Director or other<br>nt. | formance Report priv<br>tically have privileges<br>o, everyone else will no<br>user with "Administer |
|----------------------------------------------------------------------------------------------|----------------------------------------------------------------------------------------------------|----------------------------------------------------------------------------------------------------|----------------------------------------------------------------------------------------------------|
| Grant Access - Reques                                                                        | t                                                                                                    |                                                                                                    |                                                                                                    |
| Your request to access the follow                                                            | wing grant(s) will be approved by the respective grant                                                     | ant Project Director (PD). The Financial Reporting access reques                                                | st will be approved by the Financial Reporting Administrator (F                                      |
| <ul> <li>Grant Group (1)</li> </ul>                                                          |                                                                                                    |                                                                                                    |                                                                                                    |
| Fields with . are required                                                                   |                                                                                                    |                                                                                                    |                                                                                                    |
| Enter Your Comments                                                                          |                                                                                                    |                                                                                                    |                                                                                                    |
| Comments                                                                                     | Approximately 1 page  (Max 2000 Cha                                                                        | ractors without spaces) 2000 Characters left.                                                                   |                                                                                                    |
| Financial Privileges<br>(will be approved by grant FRA)                                      | Submit Financial Reports                                                                                   | Create/Edit Financial Reports                                                                                   |                                                                                                    |
| Other Grant Privileges<br>(will be approved by grant PD)                                     | View Awards Performance Reports                                                                            | Prior Approval Request Progress Reports                                                                         | Program Specific                                                                                     |
|                                                                                              | Noncompeting Continuations                                                                                 | Other Submissions                                                                                               |                                                                                                    |

The RSR is a Performance Report.

So, you will need Performance Report privileges to access the RSR.

The Project Director will automatically have privileges to the RSR once the grant has been added to the portfolio. Everyone else will need to be *given* privileges, either by the Project Director or another user who has the "Administer Grant Users" privilege for the Grant.

This screen shot shows the "Administer" column and how the checkbox can either be checked or not checked to allow this privilege . If it is checked, that person has privileges and can give others privileges as well. If it is not checked, that person cannot make adjustments to the privileges of other users.

| ge user privileges.<br>ange your Project Director:<br>e HRSA EHBs Customer Sup                                                               | yone with Ac<br><u>https://yout</u><br>port Center a | dminister G<br>u.be/JbVw<br>at 1-877-40 | irant Us<br>4VvDHp<br>64-4772 | er privile<br>o <u>s?list=PL</u> | east one deleges for a grant | t can appro |
|----------------------------------------------------------------------------------------------------|------------------------------------------------------|-----------------------------------------|-------------------------------|----------------------------------|------------------------------|-------------|
| Grant                                                                                                    | View                                                 | Create / Edit                           | Submit                        | Administer                       | Access                       |             |
| Grant                                                                                                    |                                                      |                                         |                               |                                  |                              |             |
| Grant Users                                                                                                    |                                                      |                                         |                               |                                  |                              |             |
|                                                                                                    |                                                      |                                         |                               |                                  |                              |             |
| Awards                                                                                                    |                                                      |                                         |                               |                                  |                              |             |
| Awards<br>Requests                                                                                                    |                                                      |                                         |                               |                                  |                              |             |
| Awards Requests Prior Approval Request                                                                                                    |                                                      |                                         |                               |                                  |                              |             |
| Awards Requests Prior Approval Request Submissions                                                                                           |                                                      |                                         |                               |                                  |                              |             |
| Awards Requests Prior Approval Request Submissions Financial Reports                                                                         |                                                      |                                         |                               |                                  |                              |             |
| Awards Requests Prior Approval Request Submissions Financial Reports Performance Reports                                                     |                                                      |                                         |                               |                                  |                              |             |
| Awards Requests Prior Approval Request Submissions Financial Reports Performance Reports Progress Reports                                    |                                                      |                                         |                               |                                  |                              |             |
| Awards Requests Prior Approval Request Submissions Financial Reports Performance Reports Progress Reports Noncompeting Continuations Reports |                                                      |                                         |                               |                                  |                              |             |

The Project Director should approve the "Administer Grant User" privilege for at least one delegate to approve privileges for other users. Remember, anyone with Administer Grant User privileges for a grant can approve and manage other users' privileges.

Please make sure you know who is authorized to Administer Grant User privileges. DO NOT WAIT until March to find out that your Project Director has changed and you're left with no one having the Administer Grant Users role.

You can learn how to change your project director by going to the link displayed.

The project director is listed on the Notice of Award. Any change to the project director needs to be noted on the Notice of Award. The organization may submit a prior approval request in the EHBs to make this request. You can learn how to do this on the link displayed or contact the EHBs Customer Support Center at 1-877-464-4772.

| • To \                 | verify that yo                      | u have the        | e privileg                  | ges to acc                         | ess th  | e RSR,     | checl           | k to se                  | e if you                                    |  |
|------------------------|-------------------------------------|-------------------|-----------------------------|------------------------------------|---------|------------|-----------------|--------------------------|---------------------------------------------|--|
| hav                    | e privileges                        | for perforn       | nance re                    | ports for                          | the g   | rant.      |                 |                          |                                             |  |
| <b>ANRSA</b> Ele       | ctronic Handbooks                   |                   | ≣ • Search                  |                                    | Q       |            |                 |                          | ① ? Logout                                  |  |
| 🕋 Tasks Org            | anizations Grants Free Cli          | nics FQHC-LALs Re | ources                      |                                    |         |            |                 |                          | \$                                          |  |
| You are here: Home » G | irants » Browse                     |                   |                             |                                    |         |            |                 |                          |                                             |  |
| My Grant Por           | tfolio - List                       |                   |                             |                                    |         |            |                 |                          |                                             |  |
| O Add Grant To Por     | tfolio                              |                   |                             |                                    |         |            |                 |                          |                                             |  |
| My Grant Portfolio (2) | My Grant Access Requests (0)        |                   |                             |                                    |         |            |                 |                          |                                             |  |
|                        |                                     |                   |                             |                                    |         |            | Detailed        | View   A Search          | Saved Searches 👻                            |  |
|                        | Page size: 15 * Go                  |                   |                             |                                    |         |            |                 |                          | 2 items in 1 page(s)                        |  |
| Grant Numbe            | r Organization Name                 |                   | Current<br>Budget<br>Period | Current Project<br>Period End Date | CRS-EIN | Grant Role | Grant<br>Active | Last Award<br>Issue Date | Options                                     |  |
| Y                      |                                     | Y                 |                             |                                    | 0       | AL Y       | AIL * Y         |                          |                                             |  |
| •                      |                                     |                   | 03/01/2017-02/28/2018       | 02/28/2019                         |         | PD         | Yes             | Action                   | - Ound Fulder                               |  |
| •                      |                                     |                   | 09/01/2017-<br>08/31/2018   | 08/31/2018                         |         | Other      | Yes             | Request                  | Prior Approval<br>New H80 Health Center CIS |  |
|                        | Page size: 15 . Go                  |                   |                             |                                    |         |            |                 | Request                  | Privilege                                   |  |
|                        |                                     |                   |                             |                                    |         |            |                 | Manage                   | Services                                    |  |
|                        |                                     |                   |                             |                                    |         |            |                 | Manage                   | Other Activities & Locations                |  |
|                        |                                     |                   |                             |                                    |         |            |                 | View                     |                                             |  |
| Acceptable Use Policy  | Accessibility   Viewers And Players | Contact Us        |                             |                                    |         |            |                 | Grant Fo                 | ider                                        |  |

To verify that you have the privileges to access the RSR, check to see if you have privileges for performance reports for the grant.

To do that, select the Grants tab, find the "Option" column located on the far right side of the row, and select the "Privileges" option from the resulting drop down menu for that grant. The "Privileges" option is shown here with red outline.

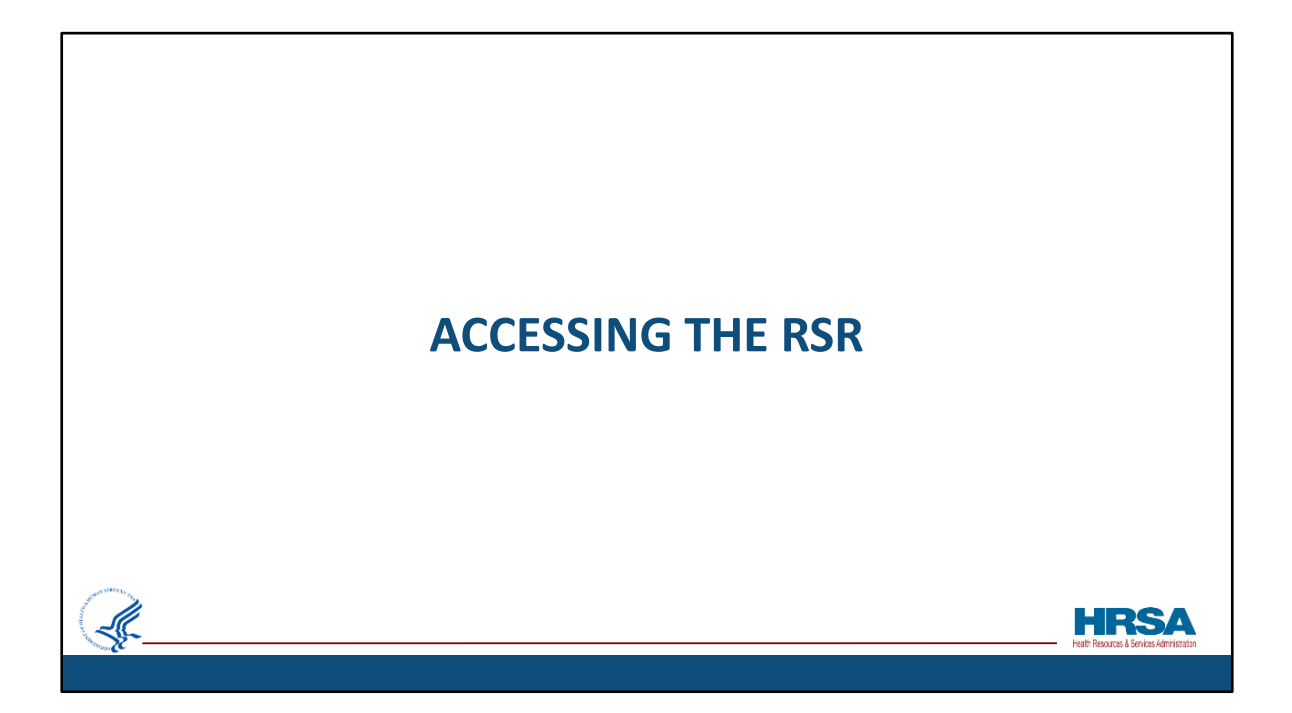

Now, let's walk through the *Grant-level* registration process.

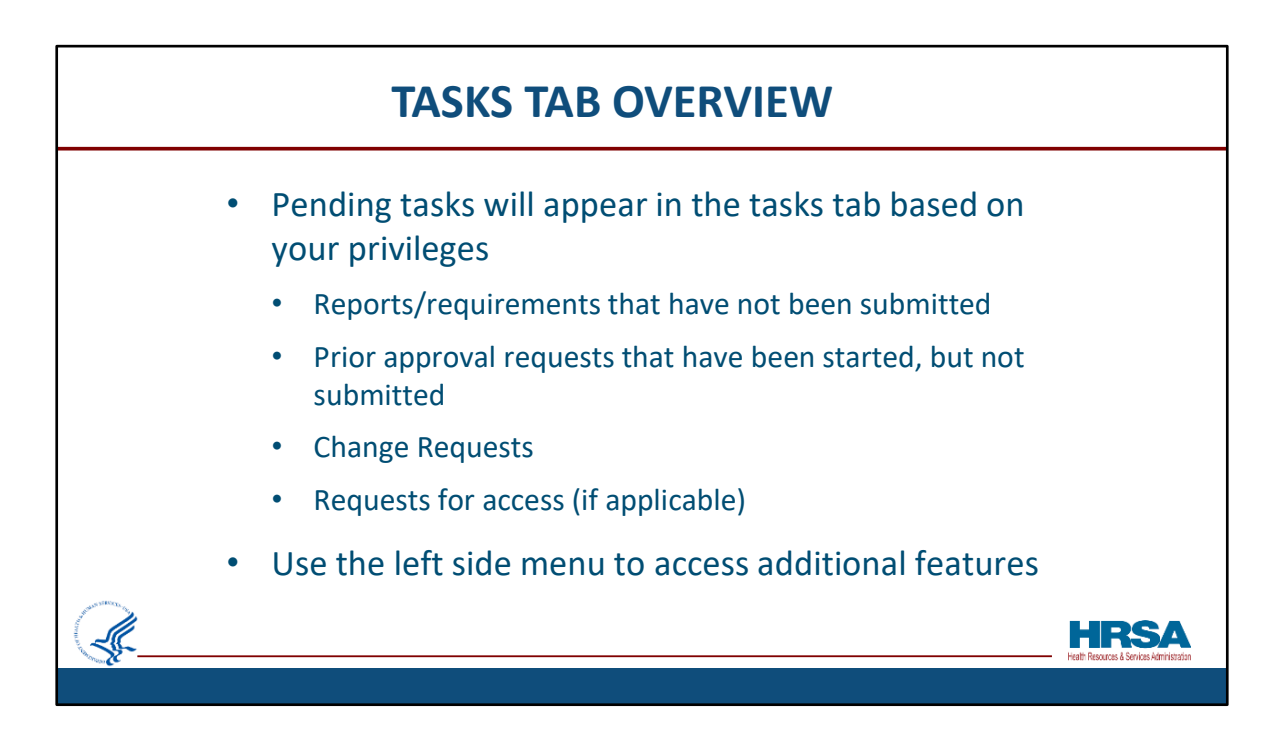

First, let's do a quick overview about tasks and the tasks tab. Remember before you registered, you saw zero tasks. Now that you're registered, that will likely not be the case!

Pending tasks will appear in the tasks tab based on your privileges

Pending tasks include:

Reports/requirements that have not been submitted

Prior approval requests that have been started, but not submitted Change Requests

Requests for access (if you are a PD or someone with permissions to approve access requests)

You may use the left side menu to access additional features. We will take a look at this in a few slides.

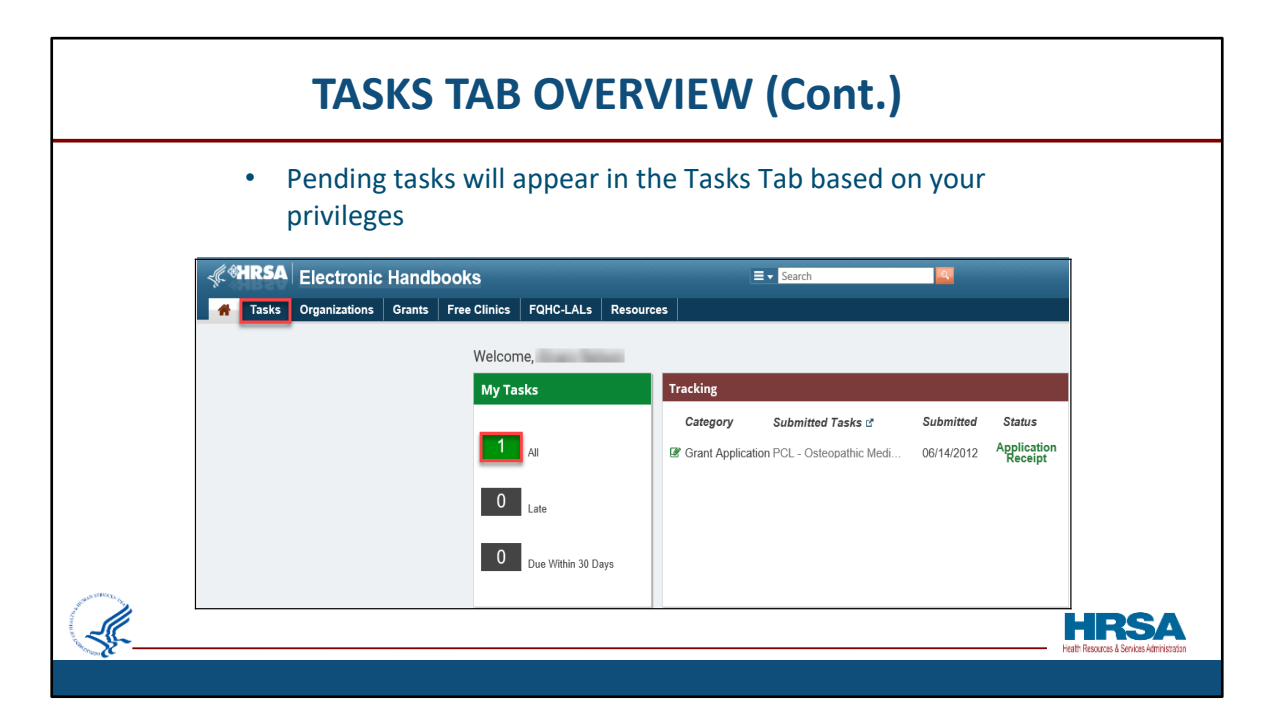

Accessing your Tasks can be done either at the top of the menu bar, or under the My Tasks section.

Note also the Tasks you submitted under the Tracking section.

| <b>GRANTS TAB OVERVIEW</b> |                                                        |                       |                                                                              |                                      |                                          |                                                      |  |  |  |  |  |
|----------------------------|--------------------------------------------------------|-----------------------|------------------------------------------------------------------------------|--------------------------------------|------------------------------------------|------------------------------------------------------|--|--|--|--|--|
|                            | Accessing reports can also be done via the Grants Tab. |                       |                                                                              |                                      |                                          |                                                      |  |  |  |  |  |
|                            | Tasks Organizations Grants Free Clinics F              | QHC-LALs Resou        | irces                                                                        |                                      |                                          |                                                      |  |  |  |  |  |
|                            | Reminder, the Federal Funding Accou                    | untability and Trans  | sparency Act (FFATA) requires all rec<br>need assistance, please send a mess | ipients to report<br>age to hrsapost | t information for ea<br>tawards@hrsa.gov |                                                      |  |  |  |  |  |
|                            | Welcome,                                               |                       |                                                                              |                                      |                                          |                                                      |  |  |  |  |  |
|                            | My Tasks                                               | Tracking              |                                                                              |                                      |                                          |                                                      |  |  |  |  |  |
|                            |                                                        | Category              | Submitted Tasks 🗗                                                            | Submitted                            | Status                                   |                                                      |  |  |  |  |  |
|                            | 4 <sub>All</sub>                                       | Other<br>Submissions  | RWHAP Expenditure Report - RWHAP<br>Expenditure Report                       | 06/24/2019                           | Processed                                |                                                      |  |  |  |  |  |
|                            | 0                                                      | Conter<br>Submissions | FY 2019 Allocation Report                                                    | 06/06/2019                           | Under Review                             |                                                      |  |  |  |  |  |
|                            | Late                                                   | Conter<br>Submissions | FY 2019 Allocation Report                                                    | 06/06/2019                           |                                          |                                                      |  |  |  |  |  |
|                            | 1 Due Within 30 Days                                   | Other<br>Submissions  | Maintenance of Effort                                                        | 05/30/2019                           | Processed                                |                                                      |  |  |  |  |  |
| 1 march 1                  |                                                        | Financial Report      | t Single Federal Financial Report                                            | 04/17/2019                           | Processed                                |                                                      |  |  |  |  |  |
|                            |                                                        |                       |                                                                              |                                      |                                          | HRSA<br>Health Resources & Services & Administration |  |  |  |  |  |
|                            |                                                        |                       |                                                                              |                                      |                                          |                                                      |  |  |  |  |  |

Although Reports can be had through the Tasks Tab, they can also be viewed through the Grants Tab.

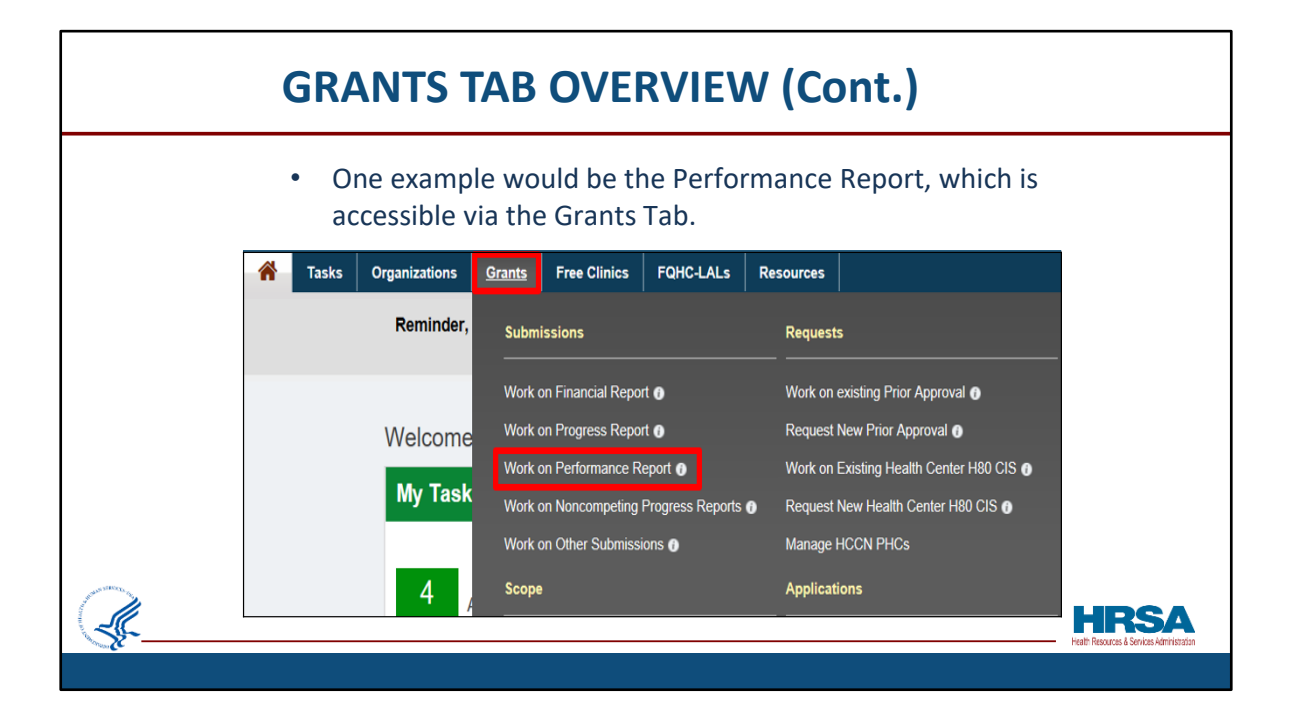

One example would be the Performance Report, which is accessible from the Grants Tab, under the Submissions section.

This is where the RSR is located.

|         | PERFORMANCE REPORTS                                                                                                    |                                         |  |  |  |  |  |  |  |  |  |
|---------|----------------------------------------------------------------------------------------------------|-----------------------------------------|--|--|--|--|--|--|--|--|--|
|         | <ul> <li>The Submissions-All page will appear, allowing parameter searching.</li> </ul>                                                                                                    |                                         |  |  |  |  |  |  |  |  |  |
|         | Submissions - All No Constant Recently Constant All                                                                                                    |                                         |  |  |  |  |  |  |  |  |  |
|         | Search Filters:<br>Basic Saarch Parameters                                                                                                    |                                         |  |  |  |  |  |  |  |  |  |
|         | Gart Nutber<br>torma separate top<br>Submission Tracking<br>Number Like<br>Organization<br>HoddSHavy ROUTER<br>HoddSHavy ROUTER                                                                                                    |                                         |  |  |  |  |  |  |  |  |  |
|         | Submission Deadine Between And Constraints on Deadine Between And Constraints on Constraints on  |                                         |  |  |  |  |  |  |  |  |  |
|         | Advanced Search Parameters                                                                                                    |                                         |  |  |  |  |  |  |  |  |  |
|         | ▼ Display Options                                                                                                    |                                         |  |  |  |  |  |  |  |  |  |
| <u></u> | Search Name: Search Name: Exercise Exercise Exer | RSA<br>ources & Services Administration |  |  |  |  |  |  |  |  |  |
|         |                                                                                                    |                                         |  |  |  |  |  |  |  |  |  |

Once the Performance Report option is selected, the Submissions-All page will appear.

Before searching by parameters such as Grant Number or Submission Name, it is recommended you <u>UN</u>check the "All" box in the Organization area, shown here next to the red arrow.

Doing this, and checking the Performance Reports box, will yield quicker and more efficient results.

Notice that you also have the Advanced Search Parameters section if needed, as shown in red box.

Lastly, click the Search button at the bottom right.

| The results of the search appears at the bottom of the page, by Submission Name. |                           |                        |              |         |                   |                          |            |                |             |                       |
|----------------------------------------------------------------------------------|---------------------------|------------------------|--------------|---------|-------------------|--------------------------|------------|----------------|-------------|-----------------------|
| H                                                                                | • 1 • N Page size:        | 15 💌 Go                |              |         |                   |                          |            |                |             | 5 items in 1 page(s)  |
|                                                                                  | Submission Name           | Submission<br>Type     | Organization | Grant # | Tracking #        | Reporting<br>Period      | Deadline   | Submitted Date | Status      | Options               |
|                                                                                  | Y                         | All • Y                | All 🔹 🔽      | Y       | Y                 |                          | T          | T T            | AI • Y      |                       |
| •                                                                                | Final Report              | Performance<br>Reports |              | -       | BPMFRT0800046295  | 07/01/2016<br>06/30/2020 | 09/30/2020 |                | In Progress | 🖉 Edit 🔻              |
| •                                                                                | Annual Performance Report | Performance<br>Reports |              | -       | BPMAPRT0800044681 | 07/01/2019<br>06/30/2020 | 07/31/2020 | 07/20/2020     | Submitted   | Performance Reports 🔻 |
| •                                                                                | Annual Performance Report | Performance<br>Reports |              | -       | BPMAPRT0800042347 | 07/01/2018               | 07/31/2019 | 07/29/2019     | Submitted   | Performance Reports 🔻 |
| •                                                                                | Annual Performance Report | Performance<br>Reports |              | -       | BPMAPRT0800039784 | 07/01/2017<br>06/30/2018 | 07/31/2018 | 08/16/2018     | Submitted   | Performance Reports 💌 |
| •                                                                                | Annual Performance Report | Performance<br>Reports |              | -       | BPMAPRT0800036867 | 07/01/2016               | 07/31/2017 | 07/26/2017     | Submitted   | Performance Reports 🔻 |

You should see a list of Performance Reports displayed on the page by Submission Name and other criteria.

If you do not see your report on the first page, you can search the next page.

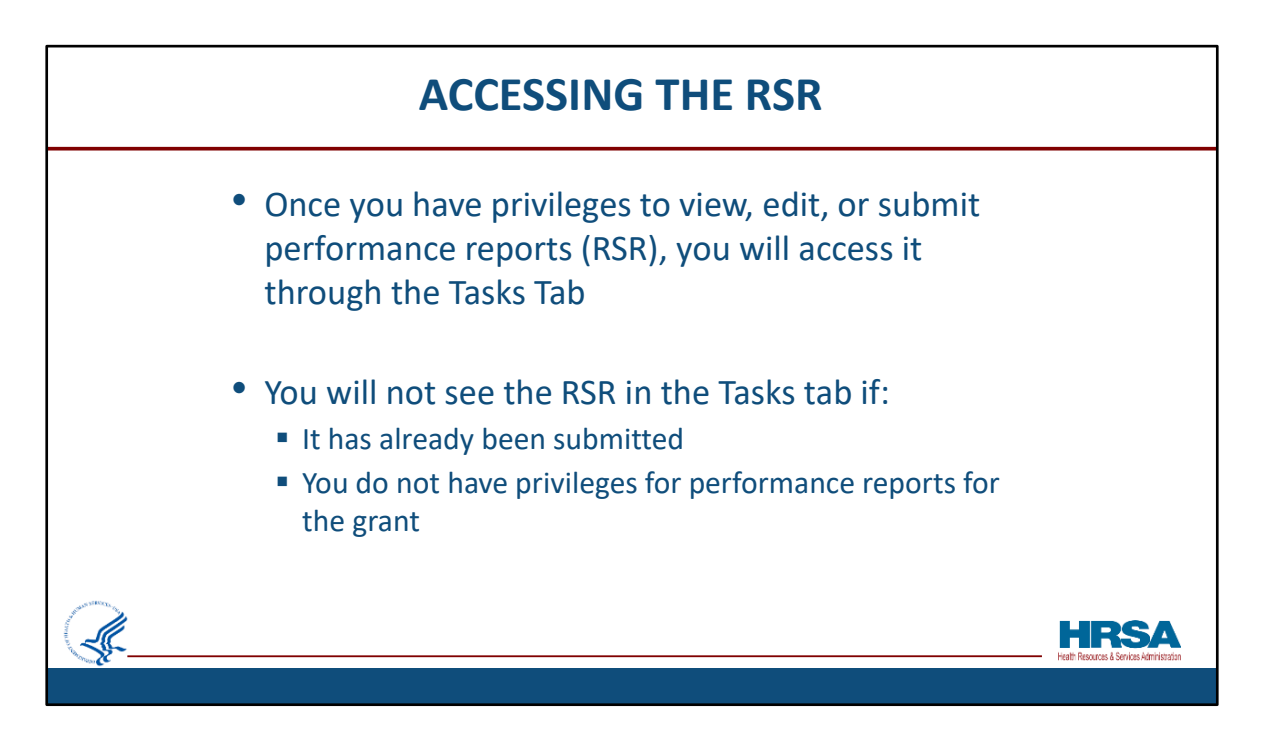

Now let's talk about accessing the RSR.

Once you have privileges to view, edit, or submit performance reports, like the RSR, you will normally access it *through* the Tasks Tab.

You will not see the RSR in the Tasks tab if:

It has already been submitted or if you do not have privileges for performance reports for the grant.

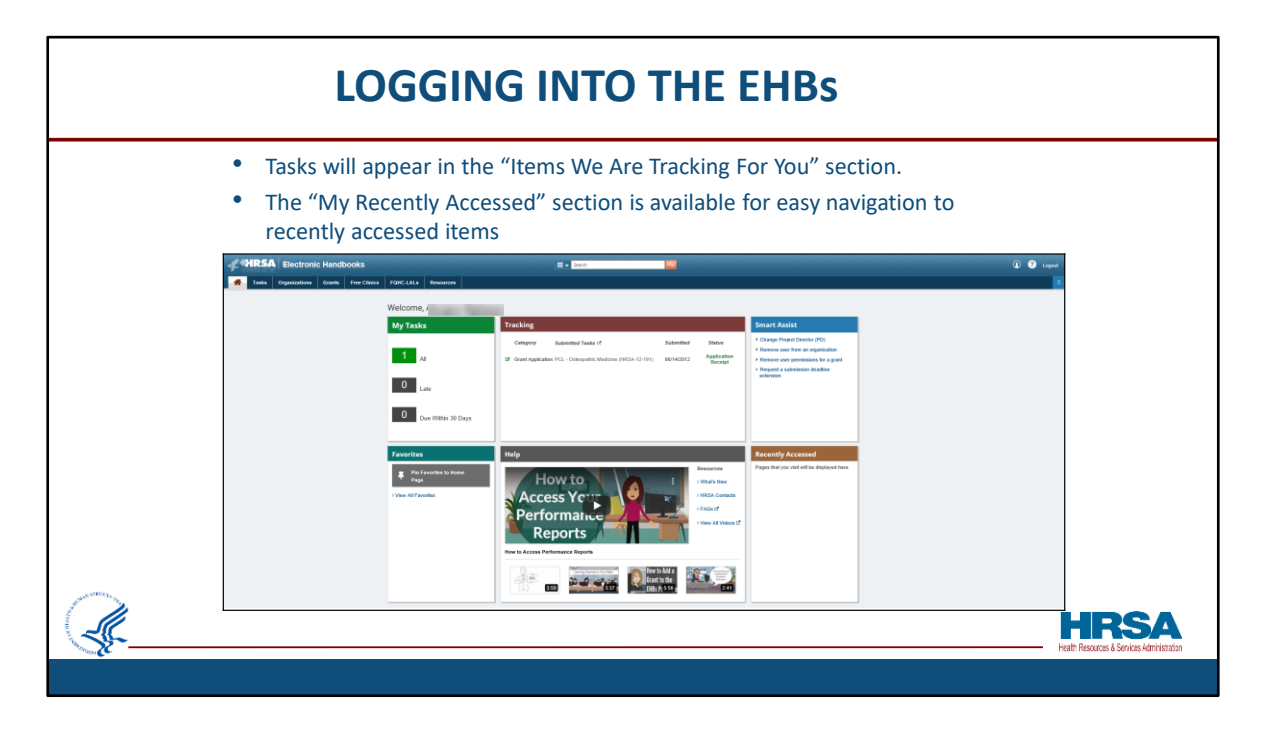

In this screen shot, we are back on the EHBs landing page, or "Home" page. Now that you have added the grant to your portfolio and have been given privileges to access grant related information, tasks will appear in the "My Tasks" section.

The "Recently Accessed" section, is available for easy navigation to recently accessed items.

You can also Pin Favorites to the Home page so you'll easily be able to find frequently accessed tasks.

A "Help" section is now available with videos and FAQs that will assist you.

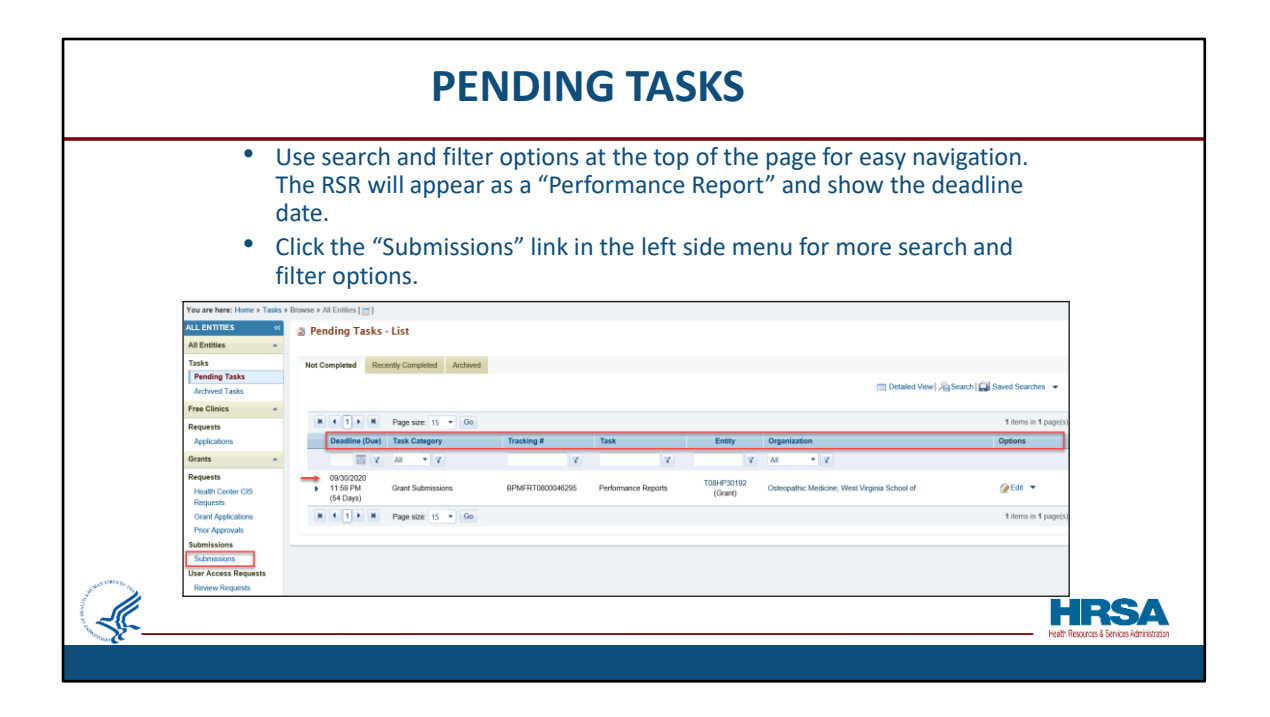

The Pending Tasks section of the Tasks Tab is where you will find the RSR Reports. If you have a long list of submissions required, you may use the search and filter options at the top of the page, shown here outlined in red, for easy navigation. The RSR in this example appears as a "Performance Report".

Click the "Submissions" link in the left side menu, shown here outlined in red, for more search and filter options.

| <ul> <li>Navigating to th<br/>Submission Nam</li> </ul> | e Submiss<br>าe.       | ions section pro            | ovides a   | dditional        | featui              | es lik        | æ            |                      |
|---------------------------------------------------------|------------------------|-----------------------------|------------|------------------|---------------------|---------------|--------------|----------------------|
| Not Completed Recently Completed All                    |                        |                             |            |                  |                     |               |              |                      |
| Export To Excel                                         |                        |                             |            |                  |                     | Detailed Viev | v 🔓 Search 🗐 | Saved Searches 🔻     |
| N ( 1 ) N Page size: 15 V Go                            |                        |                             |            |                  |                     |               |              | 2 items in 1 page(s) |
| Due In Submission Name                                  | Submission<br>Type     | Organization                | Grant #    | Tracking #       | Reporting<br>Period | Deadline      | Status       | Options              |
| AI Y IA                                                 | AI Y                   | All Y                       | Y          | Y                |                     | T T           | Al Y         |                      |
| Due: In more than 30 Days (2)     54 Days Final Report  | Performance<br>Reports | CUBLEY ABBOTTS HOSPITAL, WV | T08HP00729 | BPMFRT0800046295 | 07/01/2016          | 09/30/2020    | In Progress  |                      |
| 84 Days Financial Report                                | Financial Report       | CUBLEY ABBOTTS HOSPITAL, WV | T08HP00729 | FFR00101400/1    | 07/01/2019          | 10/30/2020    | In Progress  | Financial Report 🔻   |

If you click the left side menu submissions link, you will go to the Submissions section. Here you will see additional information and search options, like "Submission Name" and "Current Status".

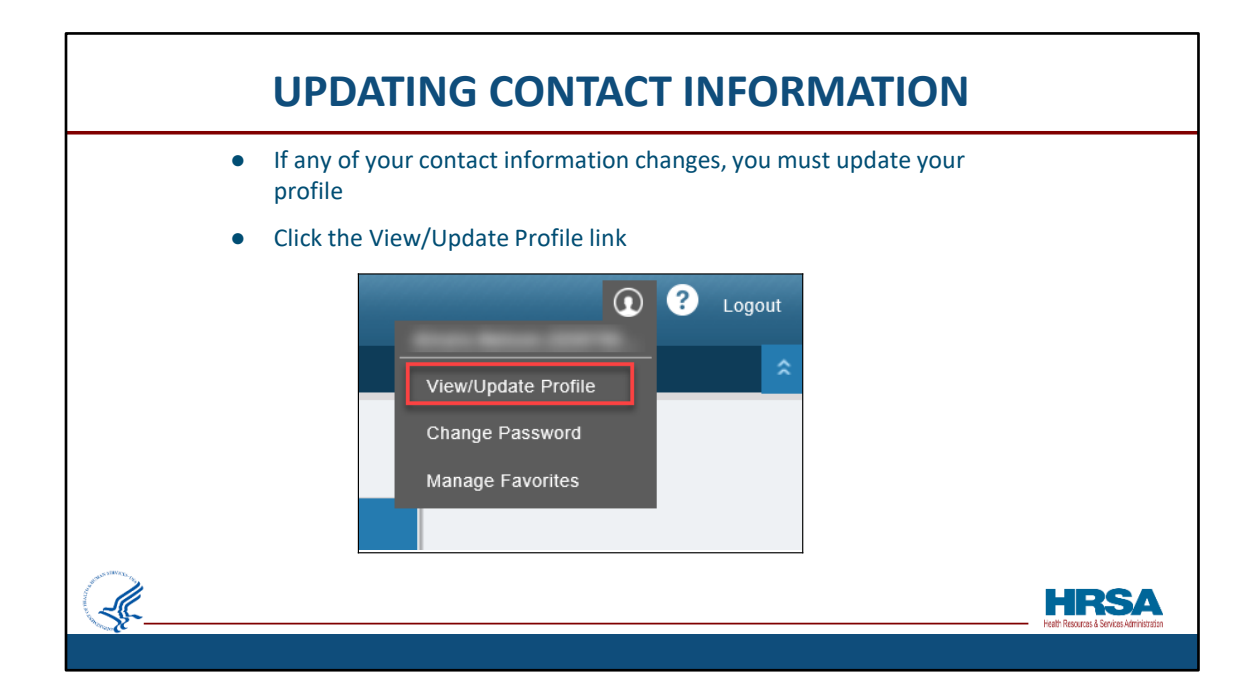

And now that you have already registered, let's look at how you can verify or change the email address or any other information associated to your account.

If any of your contact information changes, you must update your profile

After hovering on your Username, in the top right corner of the page, click the "View/Update Profile" link as shown outlined in red, to view or update your information.

| VIEW                                             | /UPDATE PROFILE PAGE                              |                                                 |
|--------------------------------------------------|---------------------------------------------------|-------------------------------------------------|
| Changes made to ye                               | our profile will be reflected throughout the EHBs |                                                 |
| You are here: Home                               |                                                   |                                                 |
| 🔛 View/Update Profile                            |                                                   | =                                               |
| Fields with * are required                       |                                                   |                                                 |
| User Name                                        | SBirch_ext                                        |                                                 |
| Title<br>(Example: Project Director, Director)   | Director                                          |                                                 |
| Salutation<br>(Example: Mr., Ms., Dr.)           |                                                   |                                                 |
| * First Name                                     | Jillian                                           |                                                 |
| Middle Initial                                   | G                                                 |                                                 |
| * Last Name                                      | Gregory                                           |                                                 |
| Generation Qualifier<br>(Example: Jr., Sr., III) |                                                   |                                                 |
| Highest Degree                                   | MPH, MSN, FNP                                     |                                                 |
| Department                                       | HRSA                                              |                                                 |
| School                                           |                                                   | HRSA<br>Helt Resurces & Services Administration |
| 140 <b>6</b>                                     |                                                   |                                                 |

Any changes you make to your profile will be reflected throughout the EHBs and will be visible to your Project Officer and Grants Management Specialist.

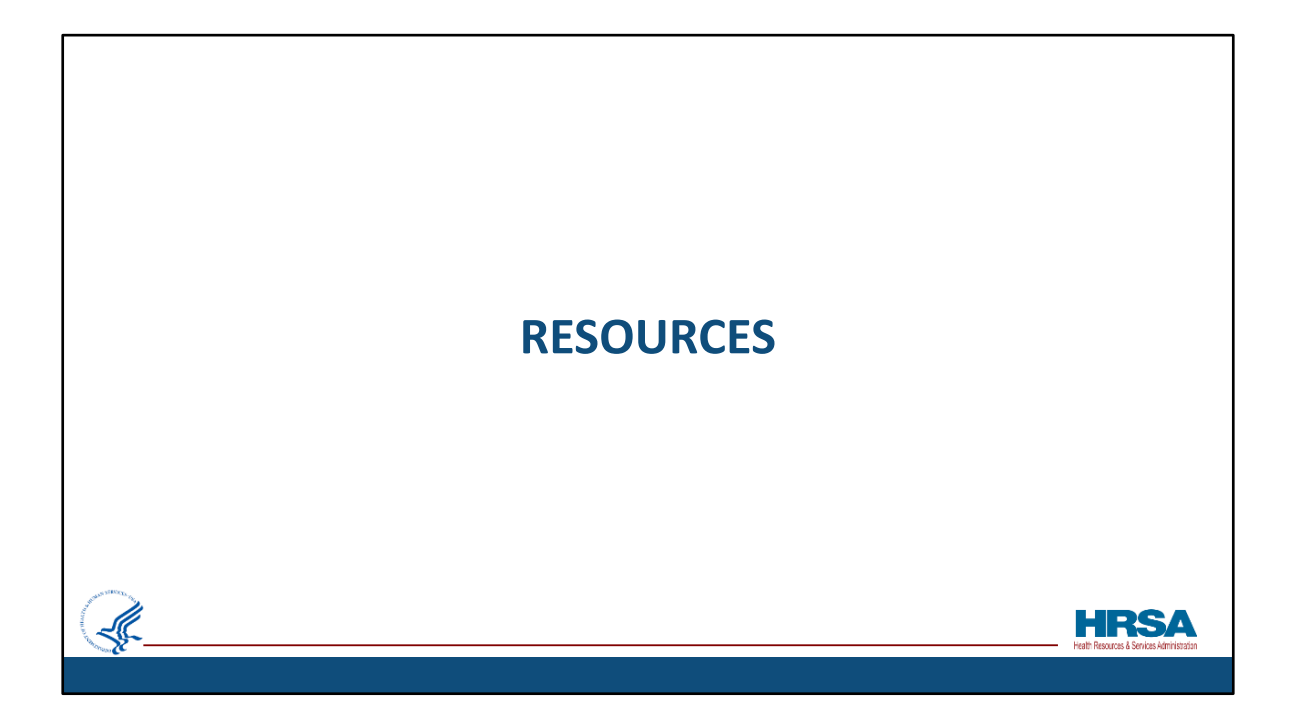

Let's review some available resources.

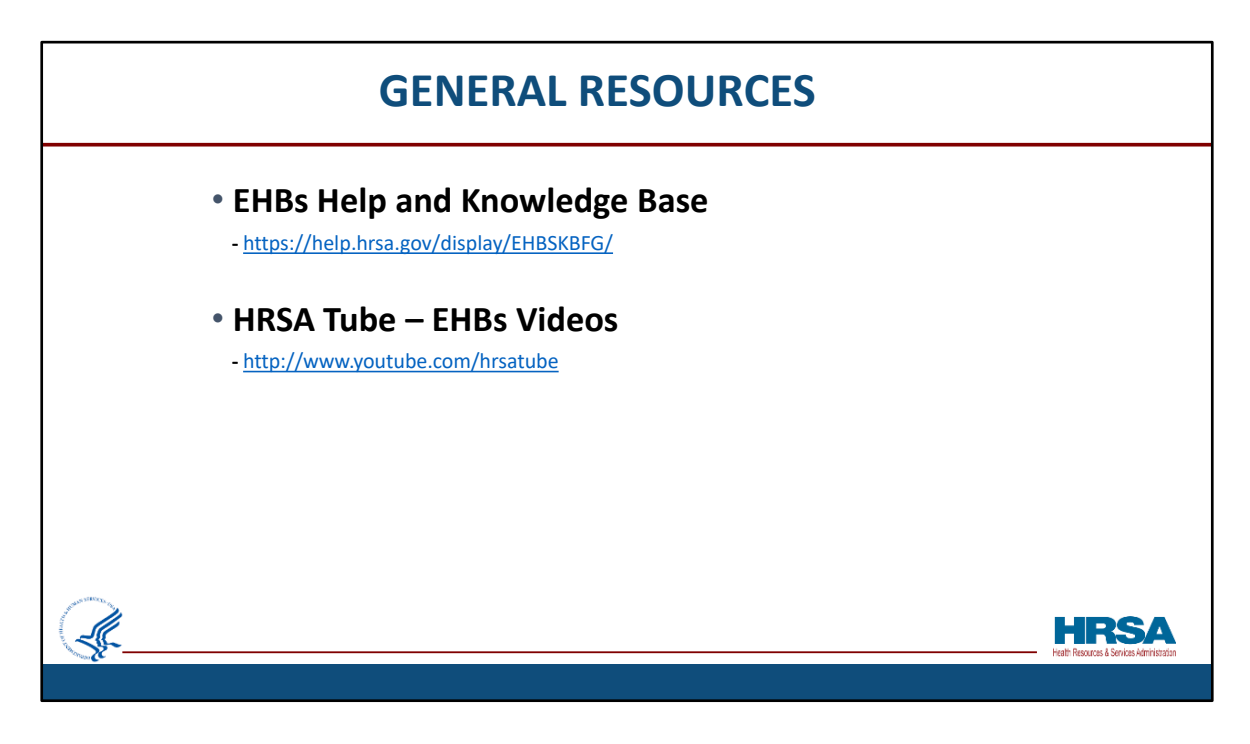

There are several resources available to you including the EHBs Help and Knowledge base.

You can access the Help and Knowledge base by going to help.hrsa.gov or clicking on the URL provided on this slide.

We also have a wealth of videos to help you navigate the EHBs available at youtube.com/hrsatube.

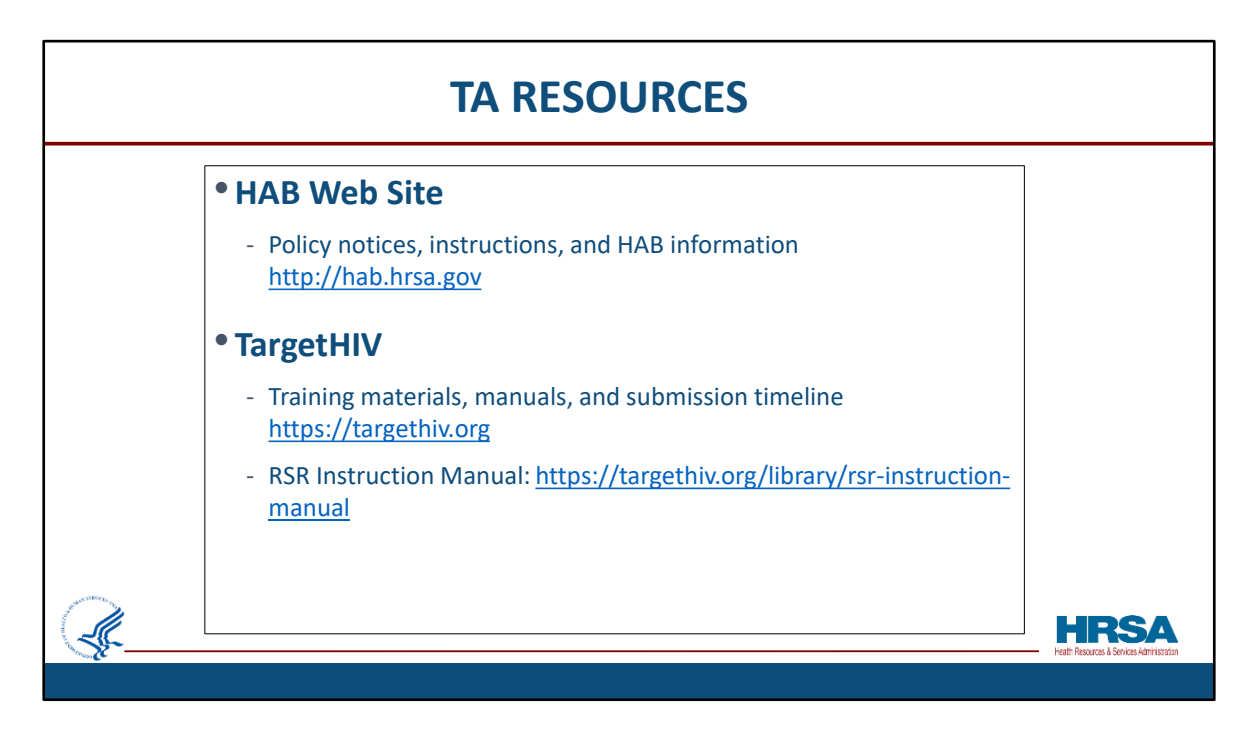

Here are some helpful resources to consult when reporting:

The HAB website is the place to find policy notices and instructions, as well as other general information concerning the Ryan White program.

On the TargetHIV web site you can find the submission timeline, the listserv, past webinars, the RSR Instruction manual, and a wealth of other materials related to the RSR.

<u>Note</u>: A new 2022 RSR Instruction Manual will be out later this year.

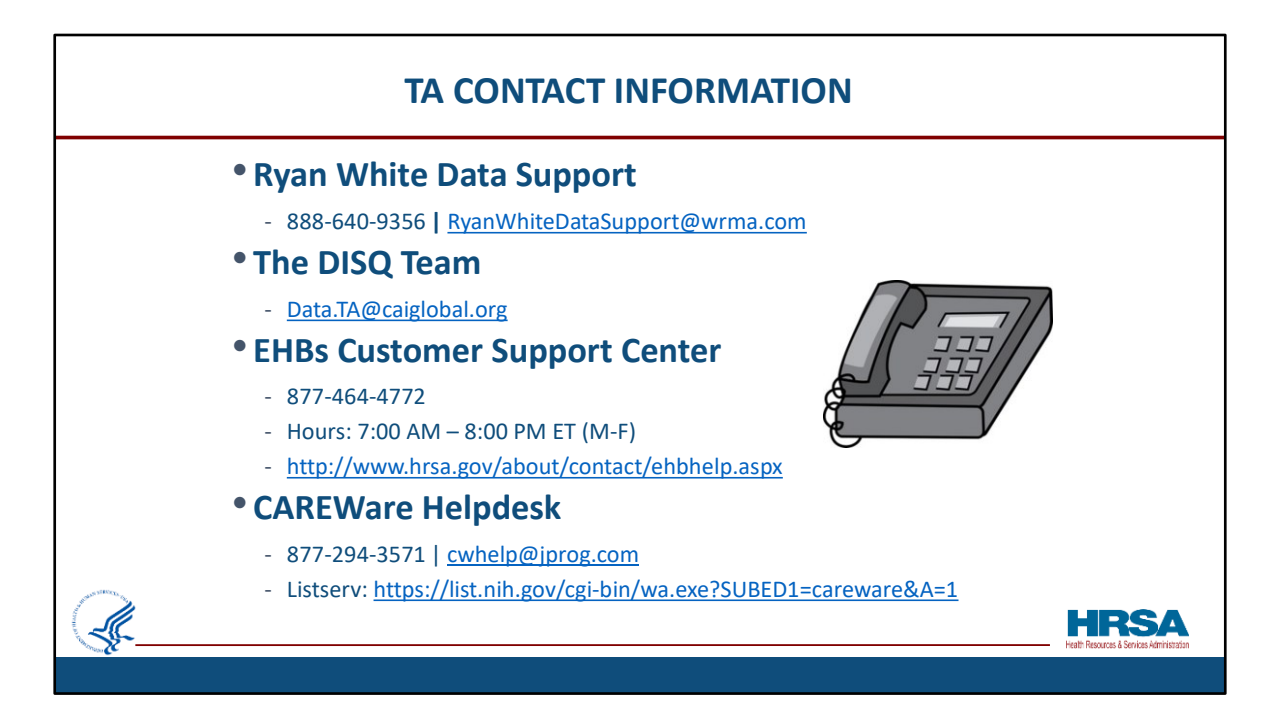

Here are the additional Technical Assistance resources available to you throughout the year should you require further assistance. The Data Support team addresses RSR-related content and submission questions, including interpretation of the RSR Instruction Manual and HAB's reporting requirements, step-by-step instructions for completing the RSR Recipient and Provider Reports, data validation questions, and any general questions about the RSR.

The DISQ team addresses questions for those needing significant assistance to meet data reporting requirements including helping determine if recipient systems currently collect required data, assisting recipients in extracting data from their systems and reporting it using the required XML schema, and connecting recipients to others that use the same data systems to provide assistance. DISQ also deals with data-quality issues and provides technical assistance for the TRAX Application.

The EHBs Customer Support Center addresses RSR software-related questions such as registering for and navigating the EHBs and RSR Web System, resetting passwords, and making sure that you have the right permissions to complete the reports. They are available 7am – 8pm Eastern Time, Monday Through Friday. You can reach them by phone at 1-877-464-4772 or by using the Contact Us form available at the URL provided.

For CAREWare users, the CAREWare Help desk is the best resource for all CAREWare - related questions. CAREWare users should sign up for the listserv on the HAB website to join the conversation with their peers.

If you are unsure of who to call, feel free to contact any one of the resources provided and they will be able to direct you to the appropriate place.

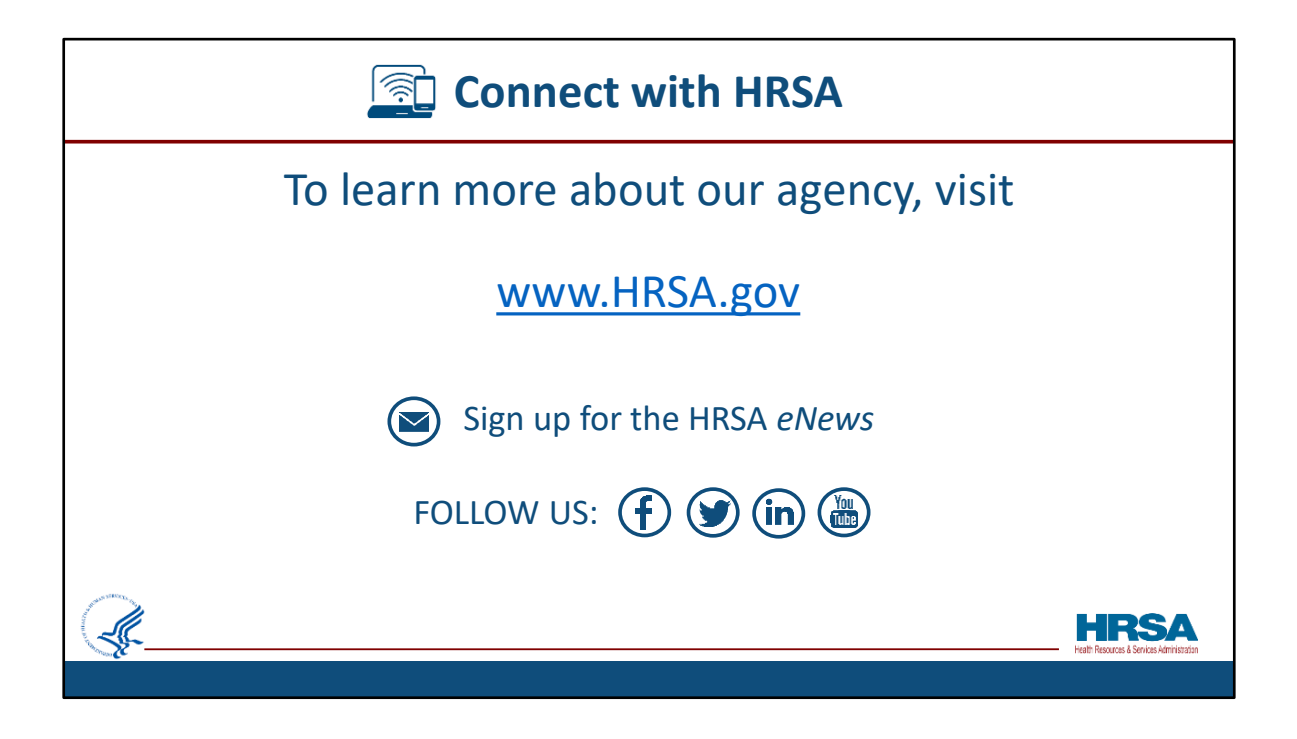